### ADOBE PHOTOSHOP CS4

Lezione 01 Introduzione a Photoshop

## Interfaccia e spazio di lavoro

In questa introduzione alla guida parleremo dell'ultima versione di **Photoshop**, la **CS4**. Con questa release, l'undicesima, **Adobe** ha ampliato ulteriormente la gamma di caratteristiche che ha reso **Photoshop** il programma di fotoritocco più usato al mondo.

Vediamo ora una panoramica generale delle modifiche apportate alla precedente versione. Troverete le spiegazioni dettagliate di queste novità nei capitoli dedicati ad ognuna di esse.

### Interfaccia

Ciò che salta all'occhio appena avviato il software è l'interfaccia ridisegnata

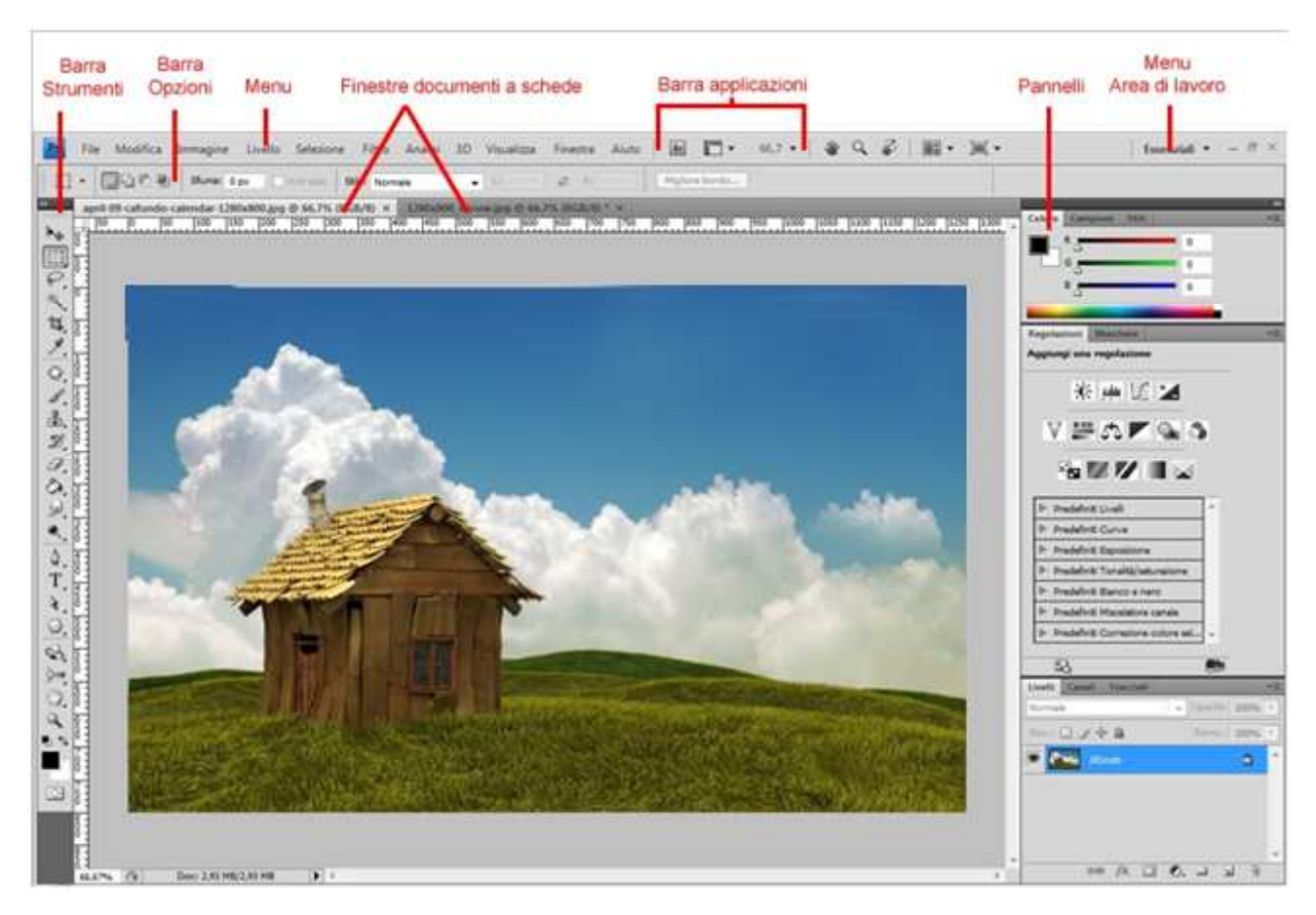

### Interfaccia

Come possiamo notare, se apriamo due documenti essi verranno raggruppati sotto forma di schede e potremo passare dall'uno all'altro cliccando sulla scheda che contiene il documento su cui vogliamo lavorare

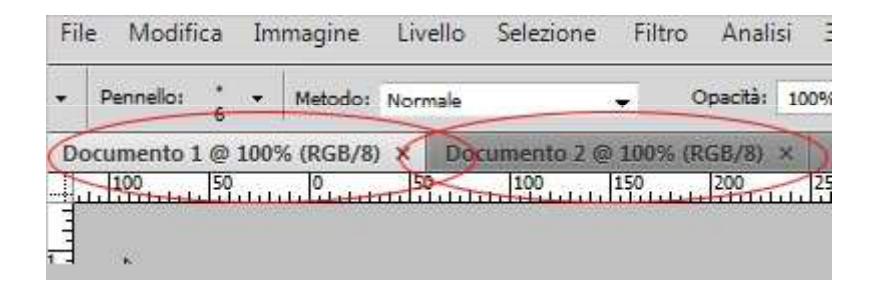

### Interfaccia

L'area di lavoro può essere cambiata velocemente scegliendo dal menu che troviamo premendo il controllo in alto a destra. Questo ci permetterà di variare gli strumenti e i pannelli presenti nell'interfaccia principale

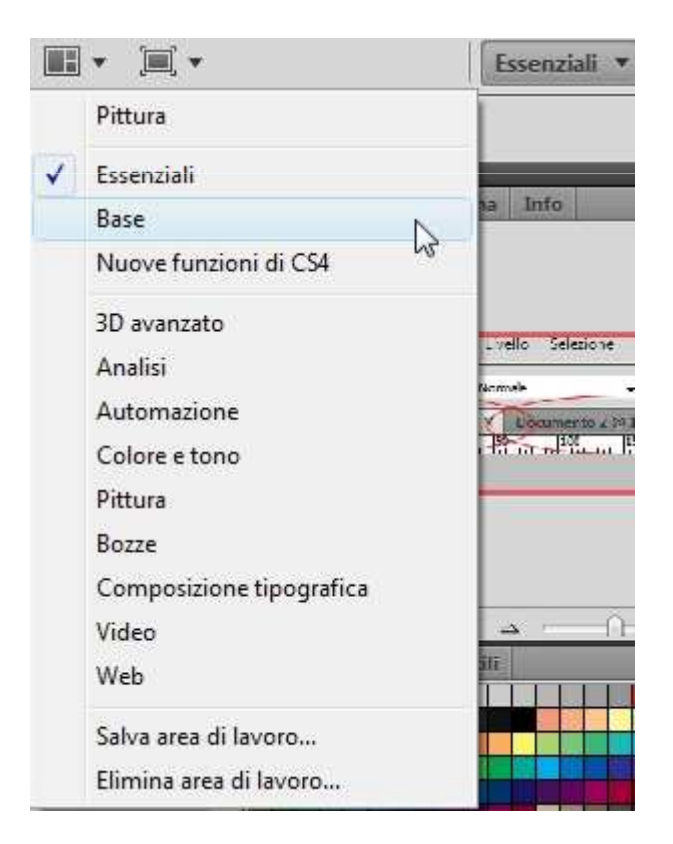

## Pannello Regolazione immagine

Il nuovo pannello ci aiuta a modificare in modo veloce ed efficace le regolazioni come luminosità/contrasto, bilanciamento colore e tutte quelle caratteristiche che nelle precedenti versioni potevamo trovare nel menu classico sotto la voce **Immagine > Regolazioni** 

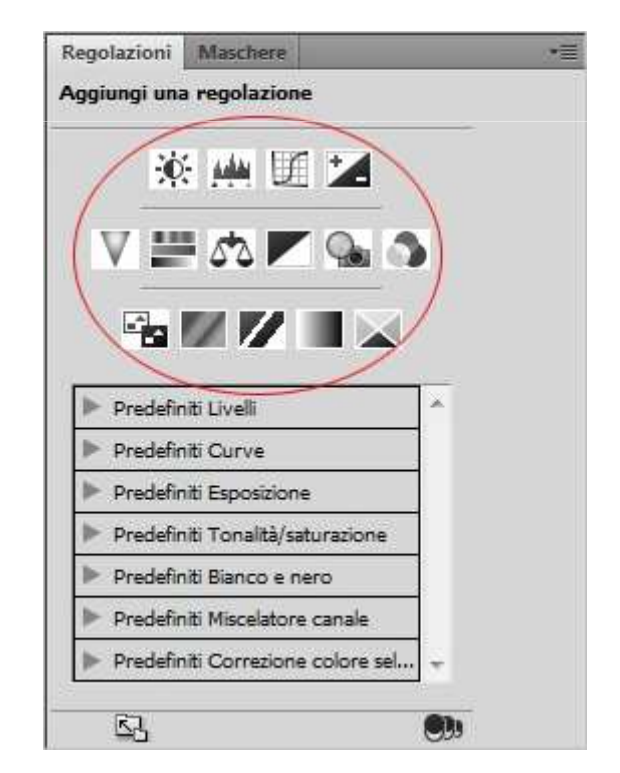

## Scala in base al contenuto

Questa è forse la novità più grande che troviamo in Photoshop CS4. Qualora volessimo ridimensionare un'immagine senza però andare a modificare parti di essa potremo farlo grazie a questa caratteristica.

Andando nel menu **Modifica** e scegliendo **Scala in base al contenuto** avremo la possibilità scalare le nostre foto tenendo inalterate le dimensioni delle aree che non vogliamo modificare. Questo sistema è stato chiamato Content Aware

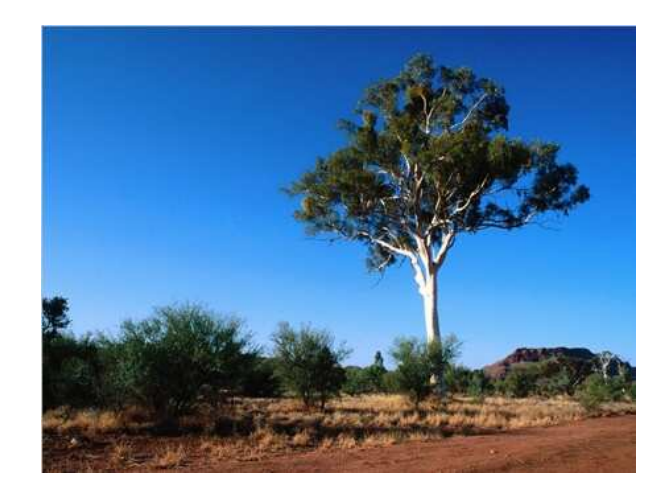

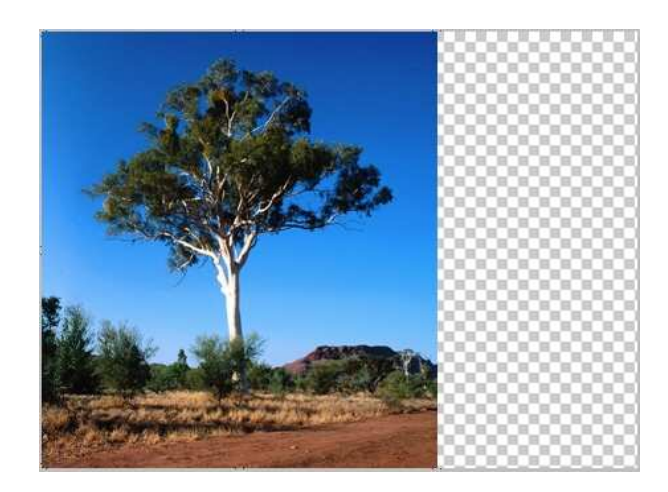

### OpenGL

La versione **CS4 Photoshop** permette di trarre vantaggio dalle specifiche **OpenGL**. Se la vostra scheda grafica le supporta potrete zoomare, ruotare le immagini in maniera rapida e fluida

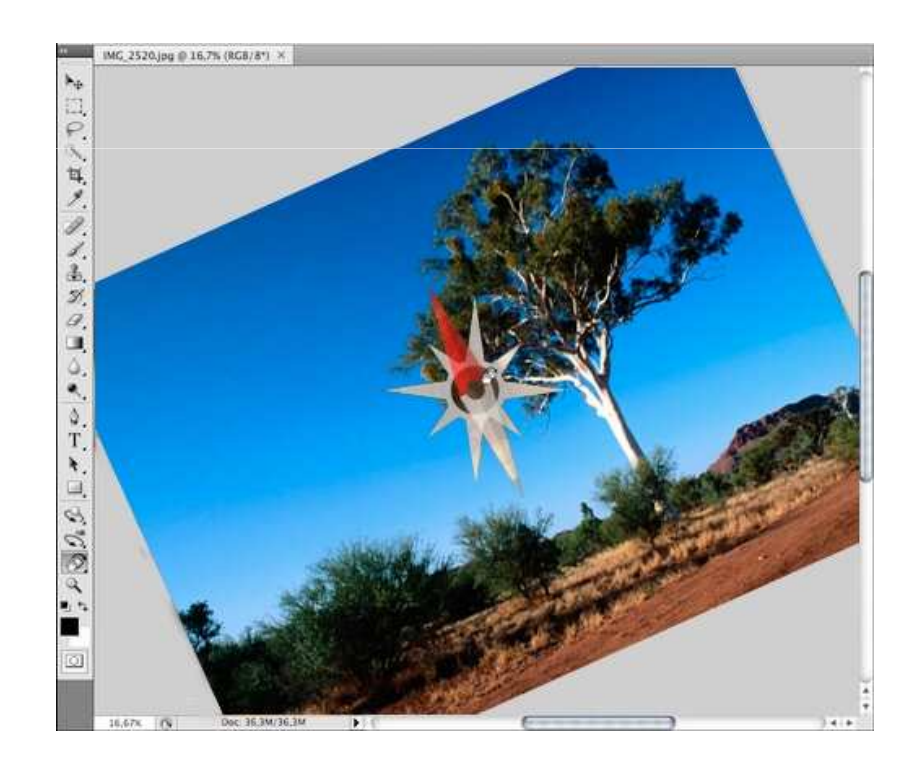

### OpenGL

Le nuove caratteristiche di **Adobe Photoshop** non si fermano qui. Abbiamo anche un nuovo sistema di organizzazione di livelli, l'anteprima dell'area che vogliamo clonare con lo strumento **Timbro**, modifica di oggetti e proprietà 3D e molto altro ancora che troveremo spiegato nelle prossime lezioni.

In definitiva **Photoshop CS4** si rinnova e si rivela per quello che: è il miglior programma di fotoritocco sul mercato.

## Panoramica dell'interfaccia

Photoshop è rinomato per la chiarezza della sua interfaccia, professionale ma relativamente semplice allo stesso tempo.

Prima di utilizzare questo software, però, è opportuno conoscere almeno gli aspetti fondamentali della cosiddetta "area di lavoro".

# Panoramica dell'area di lavoro

Le visualizzazioni predefinite dell'area di lavoro si possono richiamare dal menu **Finestra** (o cliccando sul tasto a sinistra dei pulsanti ), e sono 3:

- area di lavoro essenziale;
- area di lavoro base;
- area di lavoro che mette in risalto le **nuove funzioni** di Photoshop CS4.

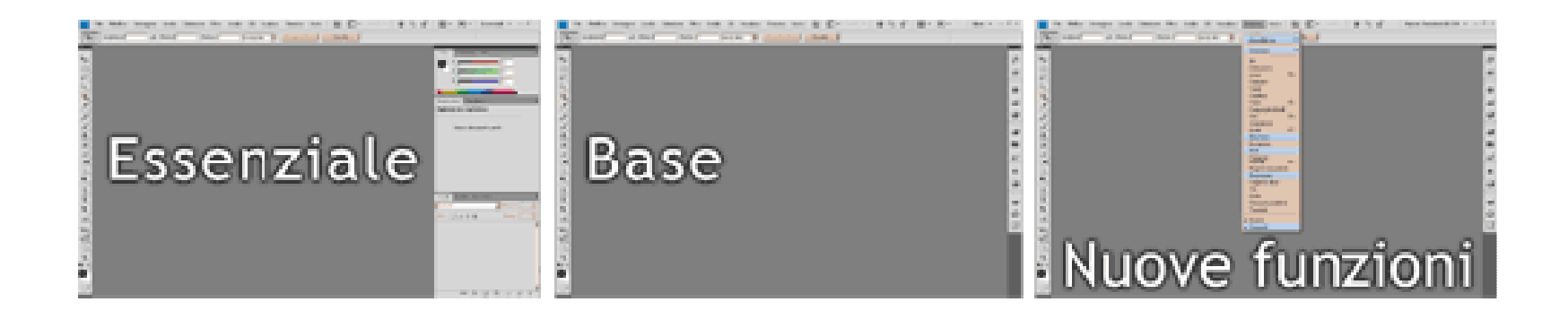

# Panoramica dell'area di lavoro

Inoltre, sono presenti delle visualizzazioni predefinite avanzate adatte per la pittura, per la composizione tipografica o altro; è anche possibile creare la propria area di lavoro e salvarla:

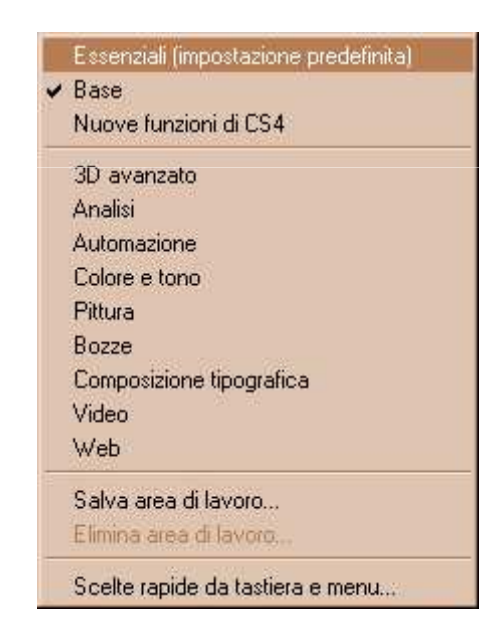

# Panoramica dell'area di lavoro

Qualunque visualizzazione sceglieremo di usare, la barra dell'applicazione (detta anche "barra dei menu"), rimarrà in ogni modo invariata:

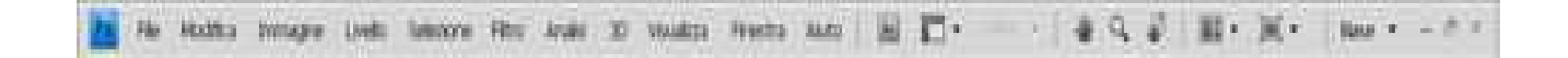

La barra degli strumenti contiene tutti i tool necessari per lavorare sui documenti. La sua posizione predefinita è a sinistra sull'area di lavoro, ma si può spostare cliccandoci sopra con il tasto sinistro del mouse e trascinandola

Inoltre, cliccando sulla striscia nera in alto, è possibile cambiare la visualizzazione degli strumenti, oppure chiudere del tutto la barra (ma solo se è stata precedentemente spostata).

Per riaprirla bisogna invece cliccare su **Finestra > Strumenti** nella barra dell'applicazione:

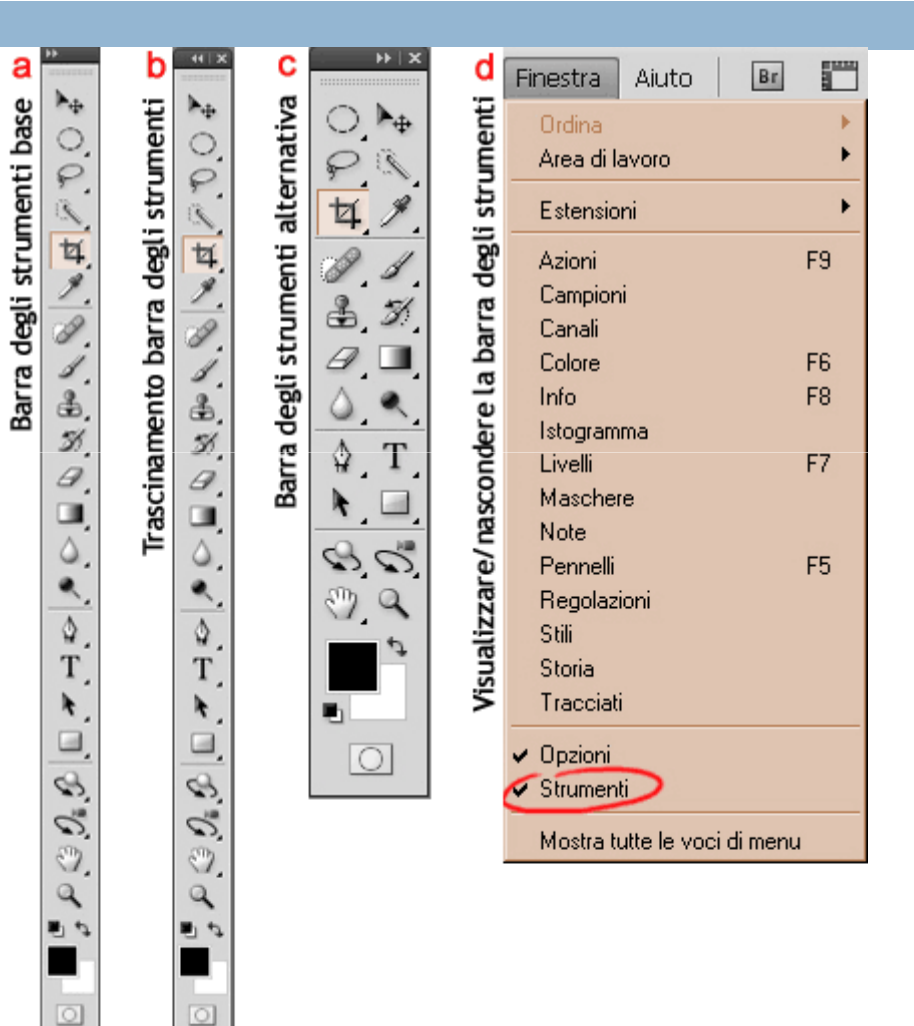

Ogni strumento possiede delle opzioni, che possono essere di volta in volta visualizzate nella **barra delle opzioni**. Questa barra si trova subito sotto la barra dell'applicazione, e può anche essere rimossa momentaneamente cliccando su **Finestra > Opzioni** nella barra dei menu:

| 🛛 🖡 - Г Selezione automatica: Gruppo 📑 Г Mostra controli di trasformazione | Post B33 | 圣念平 防约机 | dr. |
|----------------------------------------------------------------------------|----------|---------|-----|
|----------------------------------------------------------------------------|----------|---------|-----|

Infine, cliccando sul primo pulsante a sinistra di questa barra, è possibile aprire un menu che contiene i pulsanti .

12.

Cliccando su quello in alto si apre un pannello a comparsa per accedere alle opzioni disponibili per alcuni strumenti; cliccando su quello in basso si crea invece direttamente un nuovo strumento predefinito

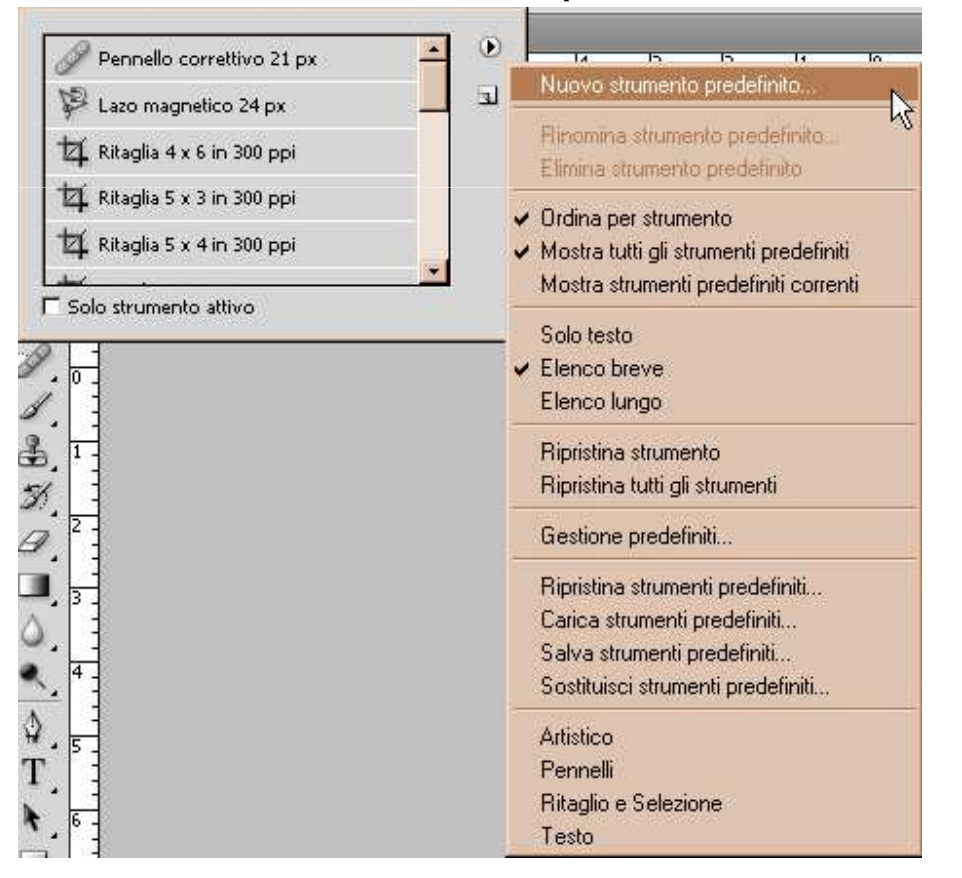

## I pannelli

Considerando l'interfaccia di tipo base, sul lato destro dell'area di lavoro è presente un'altra barra verticale, che racchiude i **pannelli ridotti ad icona**:

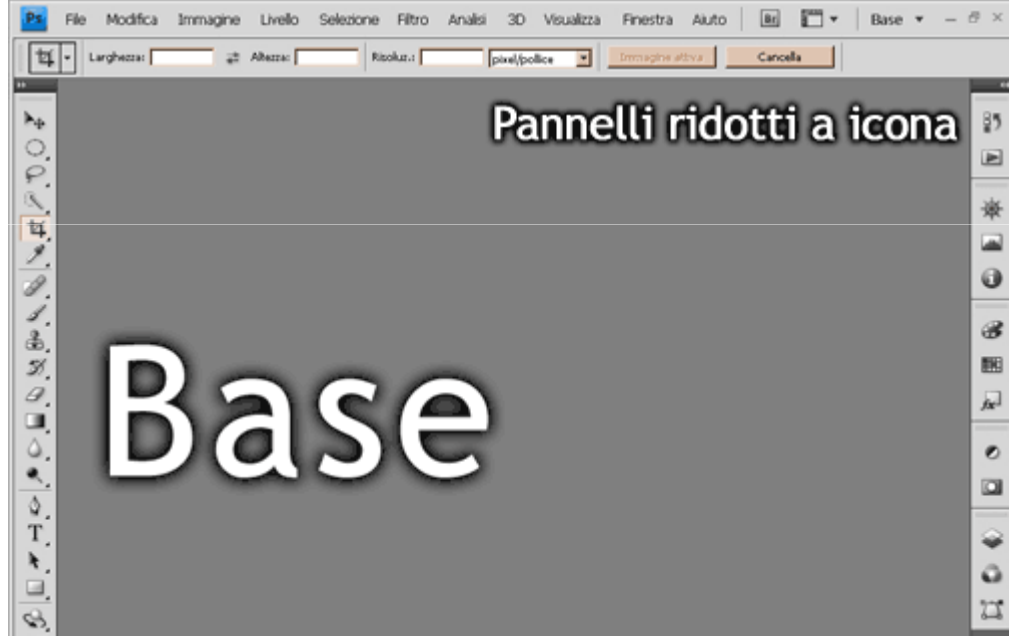

Questi pannelli permettono di effettuare varie azioni sui documenti e di gestire il lavoro, e possono essere ingranditi e raggruppati tra loro a piacimento come mostrato nelle immagini.

# l pannelli

Per aprire un pannello basta cliccare sull'icona corrispondente; per spostarlo bisogna tenere premuto col tasto destro del mouse sull'icona o sul nome del pannello sulla rispettiva linguetta e trascinarlo:

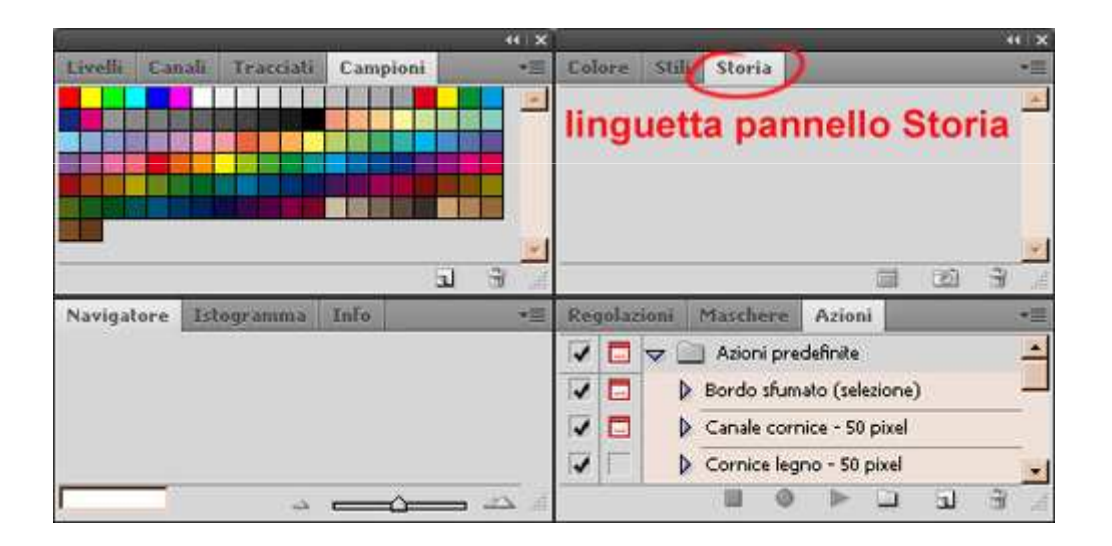

# l pannelli

Inoltre, possiamo modificare la grandezza di ciascun pannello passando sopra uno qualunque dei suoi bordi con il mouse, tenendo premuto col tasto sinistro e trascinando:

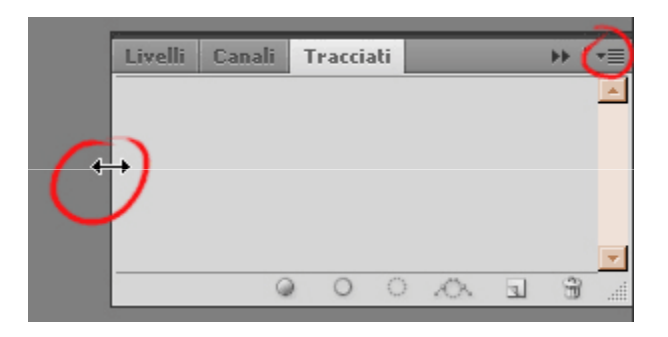

I pannelli si possono chiudere cliccando sul tasto delle opzioni del pannello

e dal menu a tendina **Finestra** sulla barra dell'applicazione si può aggiungere o rimuovere nello spazio di lavoro qualunque pannello.

## Finestra del documento

Quando si apre un file su Photoshop, il programma va a creare un riquadro nell'interfaccia detto **finestra del documento** 

Ovviamente, è possibile aprire più di un file alla volta, ed ogni file crea una propria finestra.

Le finestre così aperte equivalgono a quelle dei comuni sistemi operativi, e si possono, dunque, modificare per quanto riguarda proporzioni e grandezza, minimizzare ed affiancare:

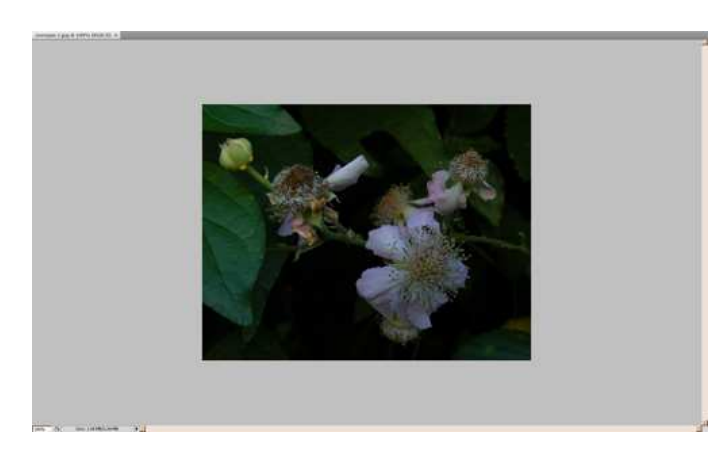

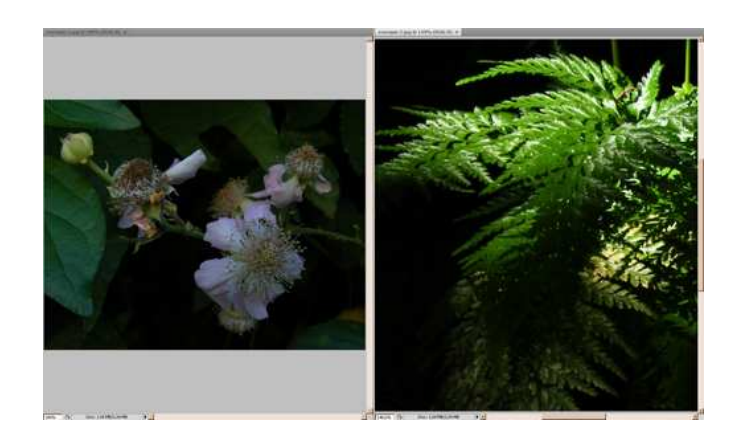

### Finestra del documento

Infine, cliccando con il tasto destro del mouse su un documento, appare il **menu di scelta rapida** dello strumento che si sta utilizzando:

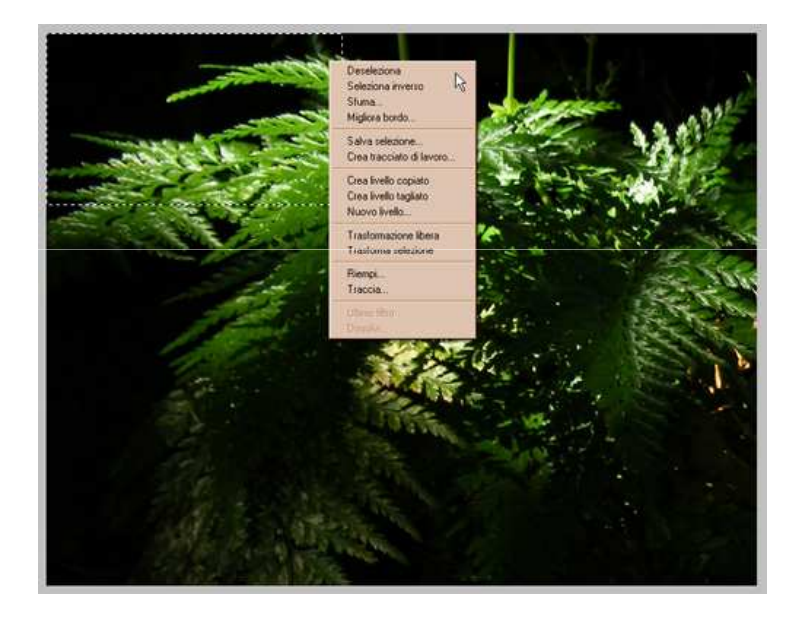

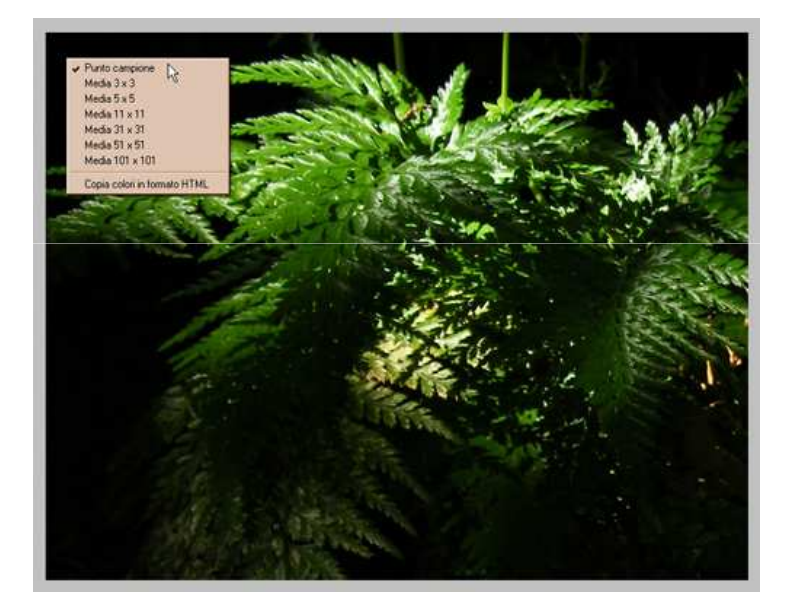

# La barra dell'applicazione

In questa lezione analizzeremo in modo più approfondito i menu a tendina e i pulsanti sulla barra dell'applicazione (detta anche **barra dei menu**).

#### La barra dell'applicazione comprende i seguenti menu a tendina:

#### File

| Nuovo                        | Ctrl+N            |
|------------------------------|-------------------|
| Apri                         | Ctrl+O            |
| Sfoglia in Bridge            | Alt+Ctrl+O        |
| Apri recente                 | •                 |
| Condividi schermo            |                   |
| Chiudi                       | Ctrl+W            |
| Salva                        | Ctrl+S            |
| Salva con nome               | Maiusc+Ctrl+S     |
| Salva per Web e dispositivi  | Alt+Maiusc+Ctrl+S |
| Inserisci                    |                   |
| Automatizza                  | •                 |
| Info file                    | Alt+Maiusc+Ctrl+I |
| Formato di stampa            | Maiusc+Ctrl+P     |
| Stampa                       | Ctrl+P            |
| Esci                         | Ctrl+Q            |
| Mostra tutte le voci di menu |                   |

#### Modifica

| Ctrl+Z        |
|---------------|
| Maiusc+Dtrl+Z |
| Alt+Ctrl+Z    |
| Maiusc+Chl+F  |
| -Etd+X        |
| Ctri+C        |
| Maiuse+Etrl+C |
| Ctrl+V        |
| Maiusc+Ctrl+V |
|               |

Controllo ortografia... Trova e sostituisci testo...

| Riempi<br>Traccia                                                                                                    | Maiusc+F5                              |
|----------------------------------------------------------------------------------------------------|----------------------------------------|
| Scala in base al contenuto<br>Trasformazione libera<br>Trasforma<br>Allineamento automatico livell<br>Fusione automatica livelli | Chi+T                                  |
| Impostazioni colore                                                                                                    | Maiusc+Ctrl+K                          |
| Scelte rapide da tastiera<br>Menu<br>Preferenze                                                                                  | Alt+Maiusc+Ctrl+K<br>Alt+Maiusc+Ctrl+M |
| Mostra tutte le voci di menu                                                                                                    |                                        |

#### Immagine

| Regolazioni          |                   |
|----------------------|-------------------|
| Tono automatico      | Maiusc+Ctrl+L     |
| Contrasto automatico | Alt+Maiusc+Ctrl+L |
| Colore automatico    | Maiusc+Ctrl+B     |
| Dimensione immagine  | Alt+Ctrl+I        |
| Dimensione quadro    | Alt+Ctrl+C        |
| Rotazione immagine   |                   |
| Ritaglia             |                   |
| Rifila               |                   |
| Mostra tutto         |                   |

#### Livello

| Nuovo<br>Duplica livello<br>Elimina                     |                         |
|---------------------------------------------------------|-------------------------|
| Rașterizza                                              |                         |
| Raggruppa livelli<br>Separa livelli<br>Nascondi livelli | Ctrl+G<br>Maiusc+Ctrl+G |
| Ordina                                                  | 3                       |
| Allinea<br>Distribuisci                                 | 3                       |
| Blocca livelli                                          |                         |
| Collega livelli<br>Seleziona livelli o                  | ollegali                |
| Unisci livelli<br>Unisci visibili<br>Unico livello      | Etrl+E<br>Maiusc+Etrl+E |
| MCARTON AG 20                                           | 13723                   |

Mostra tutte le voci di menu

#### Selezione

| Tutto                  | Ctrl+A         |
|------------------------|----------------|
| Deseleziona            | Ctrl+D         |
| Riseleziona            | Maiuso+Ctrl+D  |
| Inversa                | Maiusc+ChI+I   |
| Tutti i livelli        | Alt+Ctrl+A     |
| Deseleziona livelli    |                |
| Livelli simili         |                |
| Intervallo colori      |                |
| Migliora bordo         | Alt+Ctrl+R     |
| Modifica               |                |
| Estendi                |                |
| Simile                 |                |
| Trasforma selezione    |                |
| Modifica in modalità m | aschera veloce |

Carica selezione. Salva selezione.

#### Filtro

| Ultimo filtro           | Util+F        |
|-------------------------|---------------|
| Converti per filtri ava | anzati        |
| Galleria filtri         |               |
| Fluidifica              | Maiusc+Ctrl+X |
| Fuoco prospettico       | Alt+Ctrl+V    |
| Contrasta               | ,             |
| Distorsione             | ,             |
| Disturbo                | •             |
| Effetto pixel           | ,             |
| Rendering               | •             |
| Sfocatura               | ,             |
| Stilizzazione           | ,             |
| Sfoglia filtri online   |               |
| Mostra tutte le voci    | di menu       |

#### Analisi

Imposta scala di misurazione Seleziona coordinate

Registra misurazioni Maiuso+Ctrl+M

Strumento Righello Strumento Conteggio

Inserisci marcatore scala...

#### 3D

| Nuovo livello da file 3D                                                                         |                    |
|--------------------------------------------------------------------------------------------------|--------------------|
| Nuova cartolina 3D da livello<br>Nuova forma da livello                                          |                    |
| Nascondi automaticamente i livel                                                                 | li per prestazioni |
| Nascondi superficie più vicina<br>Nascondi solo poligoni racchiusi<br>Inverti superfici visibili | Alt+Etrl+×         |
| Hivela tutte le superfici<br>Seleziona aree colorabili                                           | Alt+Mausc+Utrl+X   |
| Nuovo dipinto su piastrelle                                                                      |                    |
| Esporta livello 3D                                                                               |                    |
| Rendering per output finale<br>Rasterizza                                                        |                    |
|                                                                                                  |                    |

Sfoglia contenuto 3D online...

Mostra tutte le voci di menu

#### Visualizza

|   | Zoom in                                       | Ctrl++        |
|---|-----------------------------------------------|---------------|
|   | Zoom out                                      | Ctrl+-        |
|   | Adatta allo schermo                           | Ctrl+0        |
|   | Pixel reali                                   | Alt+Ctrl+0    |
| - | Extra                                         | Ctrl+H        |
|   | Mostra                                        | •             |
| Y | Righelli                                      | Ctrl+R        |
| - | Effetto calamita                              | Maiusc+Ctrl+. |
|   | Blocca guide<br>Cancella guide<br>Nuova guida | Alt+Ctrl+.    |
| 1 | Mostra tutte le voci c                        | li menu       |

#### Finestra

|   | Ordina                 | •       |
|---|------------------------|---------|
|   | Area di lavoro         | •       |
|   | Estensioni             | •       |
|   | Azioni                 | F9      |
|   | Campioni               |         |
|   | Canali                 |         |
|   | Colore                 | F6      |
|   | Info                   | F8      |
|   | Istogramma             |         |
|   | Livelli                | F7      |
|   | Maschere               |         |
|   | Note                   |         |
|   | Pennelli               | F5      |
|   | Regolazioni            |         |
|   | Stili                  |         |
|   | Storia                 |         |
|   | Tracciati              |         |
| - | Opzioni                |         |
| - | Strumenti              |         |
| - | 1 esempio 2.jpg        |         |
|   | Mostra tutte le voci d | li menu |

#### Aiuto Aiuto di Photoshop... F1 Info su Photoshop... Info sui plug-in Note legali e brevetti... Informazioni sul sistema... Registrazione... Disattiva... Aggiornamenti... GPU... Photoshop Online... Correggere ed elaborare le foto Creare immagini per il Web Dipingere e disegnare Lavorare con i livelli e le selezioni Lavorare con il colore Lavorare con il testo Lavorare con immagini 3D Personalizzare e automatizzare Preparare la grafica per altre applicazioni Stampare le foto

Come possiamo vedere dagli esempi, non tutte le voci del menu sono selezionabili (quelle selezionabili appaiono nere); ciò dipende dal tipo di operazione che stiamo effettuando sul documento. Nel caso degli esempi riportati, abbiamo semplicemente aperto un'immagine.

Oltre ai menu a tendina, nella barra dell'applicazione sono presenti anche vari pulsanti, adibiti a diverse funzioni.

Il primo è il tasto con l'icona di Photoshop sche serve per chiudere o ridimensionare la finestra del programma; possiamo fare lo stesso anche utilizzando i pulsanti – e sull'altra estremità della barra.

Nella barra dell'applicazione sono disponibili anche dei tasti riuniti sotto il pulsante **isponi documenti**), che ci permettono di modificare velocemente la disposizione delle finestre dei documenti aperti.

Le opzioni disponibili sono:

- Raggruppa tutti;
- Affianca tutti in griglia;
- Affianca tutti in verticale;
- Affianca tutti in orizzontale;
- vari metodi di apertura da 2 a 6 documenti;
- **Tutti in finestre mobili** (per modificare manualmente posizione, dimensione e proporzioni delle finestre);
- Nuova finestra (per copiare il documento in una sotto-finestra racchiusa nella sua finestra principale);
- **Pixel reali** (per visualizzare l'immagine del documento in grandezza reale rispetto ai pixel);
- Adatta allo schermo (per adattare la grandezza dell'immagine del documento alla grandezza dello spazio di lavoro, in modo che l'immagine sia visibile per intero);
- Corrispondenza allo zoom e/o alla posizione (per centrare in maniera analoga la visualizzazione e/o applicare lo stesso livello di ingrandimento a tutti i documenti aperti).

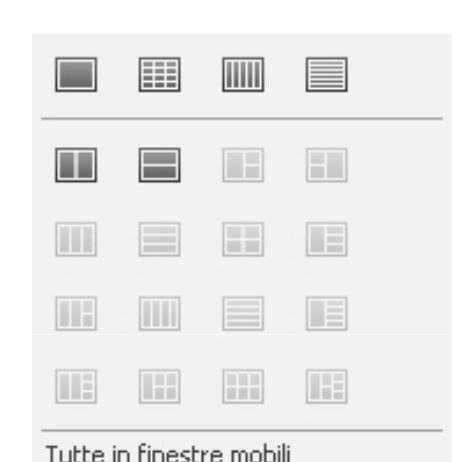

Nuova finestra

Adatta allo schermo

Corrispondenza zoom

Corrispondenza posizione

Corrispondenza zoom e posizione

Pixel reali

A sinistra rispetto al tasto **Disponi documenti** vi sono altri pulsanti, alcuni dei quali sono delle scorciatoie per alcuni strumenti nella barra degli Strumenti:

- avvia **Bridge** (un programma adibito a vari scopi tra cui la gestioni di file raw importati da fotocamere, la modifica di metadati, l'esecuzione di operazioni automatizzate e la sincronizzazione delle impostazioni di colore tra tutti i componenti di Adobe Creative Suite);
- visualizza o nasconde gli extra (guide, griglie e righelli);
- regola lo zoom dell'immagine del documento;
  - seleziona lo strumento **Mano**;
  - seleziona lo strumento Zoom;
    - 🛯 seleziona lo strumento **Ruota vista**.

A destra rispetto al tasto **Disponi documenti** troviamo il pulsante **Modalità** schermo , che ci permette di impostare l'area di lavoro in modalità schermo standard, schermo intero con barra dei menu o schermo intero.

Per uscire dalla modalità **schermo intero**, dobbiamo premere **Esc** oppure **F**, mentre per far apparire le barre degli Strumenti e dei Pannelli basta spostare il cursore del mouse rispettivamente sul bordo sinistro o destro dello schermo.

Infine, per passare più velocemente da un tipo di modalità schermo all'altro, possiamo anche usare i tasti per la scelta rapida da tastiera:

premendo **Tab** si nascondono (o visualizzano, se sono già nascoste) tutte le barre tranne quella dell'applicazione;

premendo **Maiusc + Tab** si nasconde (o visualizza, se era già nascosta) solo la barra dei pannelli; questo comando è molto utile lavorando in modalità **schermo intero**.

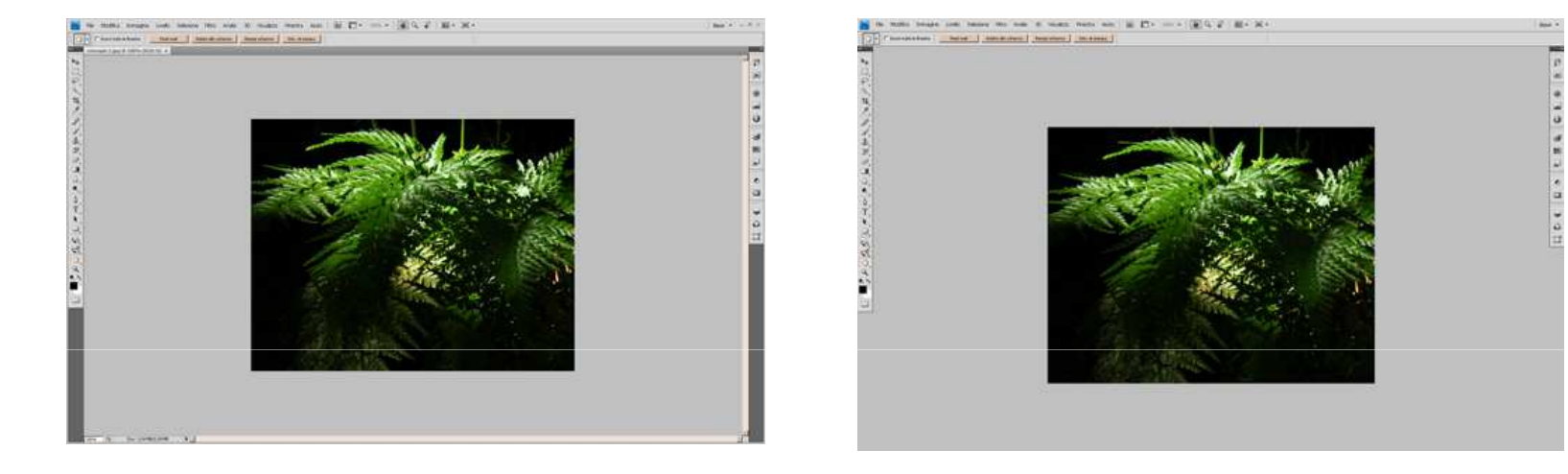

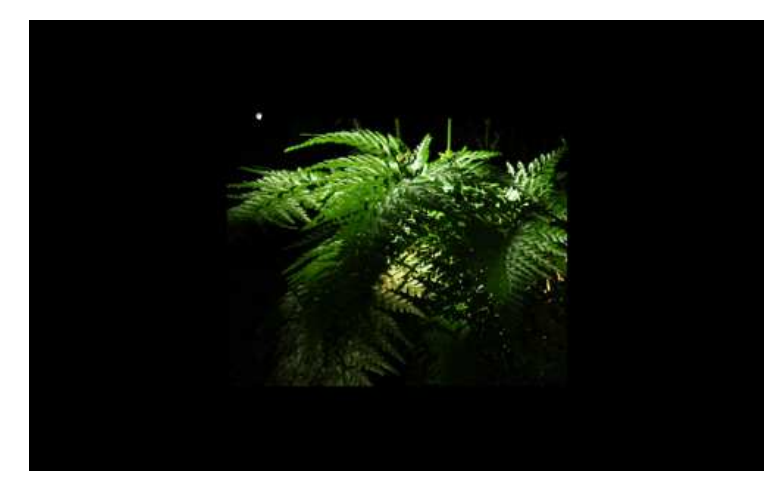

In questa lezione esamineremo gli strumenti presenti nella **barra degli strumenti**, dall'alto verso il basso, prima quelli predefiniti e poi quelli secondari.

# Gli strumenti principali

Ecco quali sono gli strumenti predefiniti (tra parentesi è riportato il tasto per la scelta rapida da tastiera, ove presente):

| Sposta (V)                      | Pennello (B)          |
|---------------------------------|-----------------------|
| Selezione rettangolare (M)      | Timbro clone (S)      |
| Lazo (L)                        | Pennello storia (Y)   |
| Selezione rapida (W)            | Gomma (E)             |
| Taglierina (C)                  | Sfumatura (G)         |
| Contagocce (I)                  | Sfoca                 |
| Pennello correttivo al volo (J) | Scherma (O)           |
| Selezione tracciato (A)         | Moto circolare 3D (N) |
| Rettangolo (U)                  | Mano (H)              |
| Rotazione 3D (K)                | Zoom (Z)              |

## Gli strumenti secondari

Vediamo ora gli strumenti secondari, che si attivano se teniamo premuto con il tasto sinistro del mouse su quelli predefiniti corrispondenti.

Come per quelli primari, tra parentesi è riportato il tasto per la scelta rapida da tastiera, ove presente:

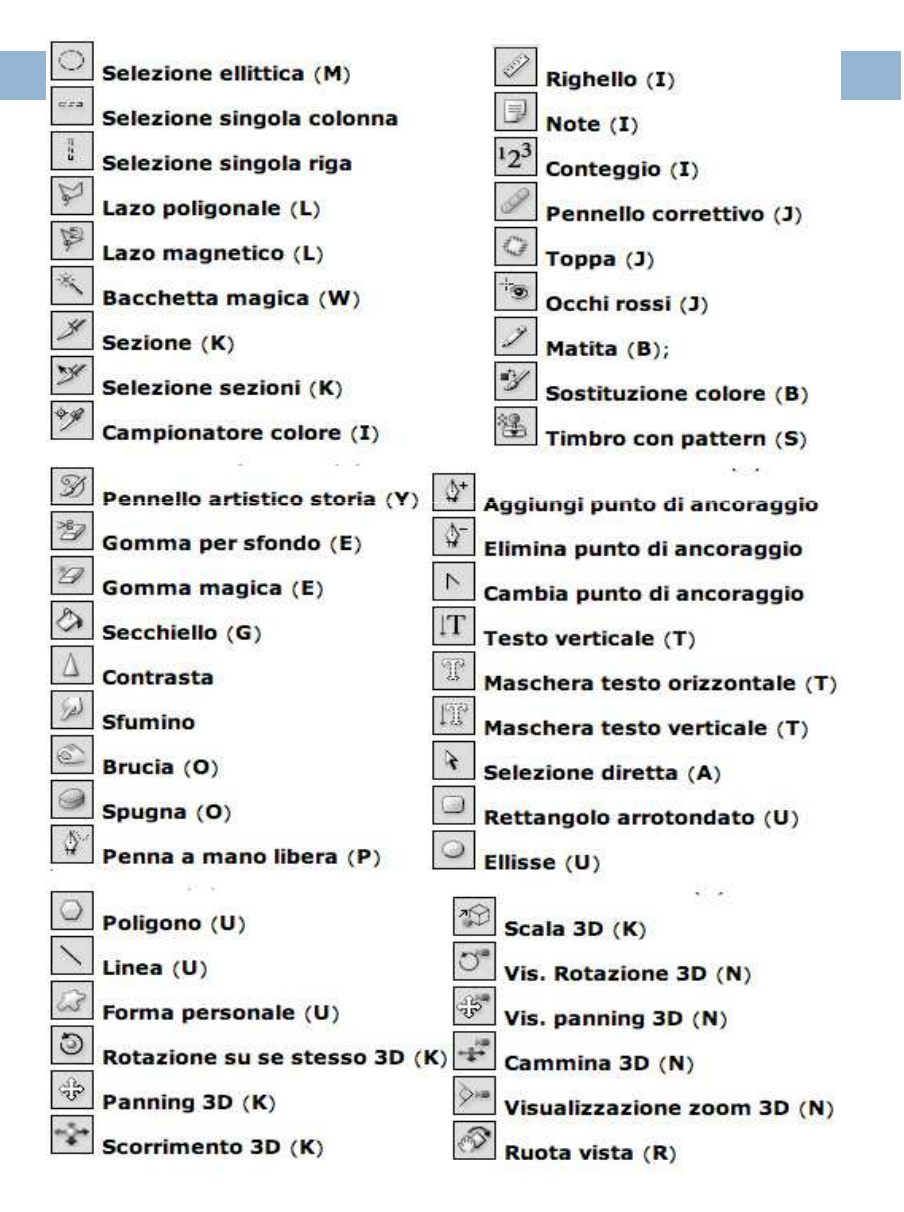

## Palette dei colori e maschere

Infine, in fondo alla barra degli strumenti abbiamo due pulsanti separati dagli strumenti veri e propri: tasto selettore colore, cliccandoci sopra apriamo la finestra della selezione del colore di primo piano (o dello sfondo, se clicchiamo sul quadrato inferiore);

|                 | nuovo    | OK                 |
|-----------------|----------|--------------------|
|                 |          | Annulla            |
|                 |          | Aggiungi a campion |
|                 | corrente | Librerie colori    |
|                 | © н: О • | C L: 0             |
|                 | C S: 0 % | C a: 0             |
|                 | С В: 0 % | C b: 0             |
|                 | C R:     | C: 86 %            |
|                 | C G: 0   | M: 85 %            |
|                 | ОС В: О  | Y: 79 %            |
| Solo colori Web | * 000000 | K: 100 %           |
### Palette dei colori e maschere

tasto maschera veloce, cliccandoci sopra apriamo la finestra delle opzioni della maschera veloce:

| ozioni maschera veloce |         |
|------------------------|---------|
| Il colore indica:      | OK      |
| C Aree selezionate     | Annulla |
| - Colore               |         |
| Opacità: <u> </u> %    |         |
|                        |         |

## Suddivisione degli strumenti

Per questioni di chiarezza, è importante anche segnalare che gli strumenti di Photoshop sono tradizionalmente raggruppati nel seguente modo:

- strumenti di selezione (Sposta, Selezioni, i vari tipi di Lazo, Selezione rapida e Bacchetta magica);
- strumenti taglierina e sezione (Taglierina e sotto-strumenti corrispondenti);
- strumenti di misurazione (Contagocce e Campionatore colore, Righello, Note, Conteggio);
- strumenti di ritocco (Pennelli correttivi, Toppa, Occhi rossi, Timbri, Gomme, strumenti di sfocatura e contrasto, Scherma e sotto-strumenti corrispondenti);
- strumenti di pittura (Pennelli, Matita, Sfumatura, Secchiello);
- strumenti di disegno e testo (Penna e strumenti di controllo sui punti di ancoraggio, strumenti di controllo della direzione del Testo, i diversi tipi di Maschera testo e di Linea, tracciati e Forme;
- strumenti di navigazione (Rotazione 3D e sotto-strumenti, Moto circolare 3D e sottostrumenti, Mano e sotto-strumento, Zoom).

## I pannelli

I pannelli racchiudono molte funzioni ed ogni pannello funziona in modo diverso dall'altro; comunque, in ognuno di essi è possibile inserire valori nelle caselle di testo, spostare cursori ed altro.

Non sempre la disposizione predefinita dei pannelli è la più adatta ai nostri scopi, quindi è opportuno sapere come si può cambiare la loro disposizione e le loro dimensioni.

Farlo è molto semplice: basta trascinare la linguetta delle singole schede

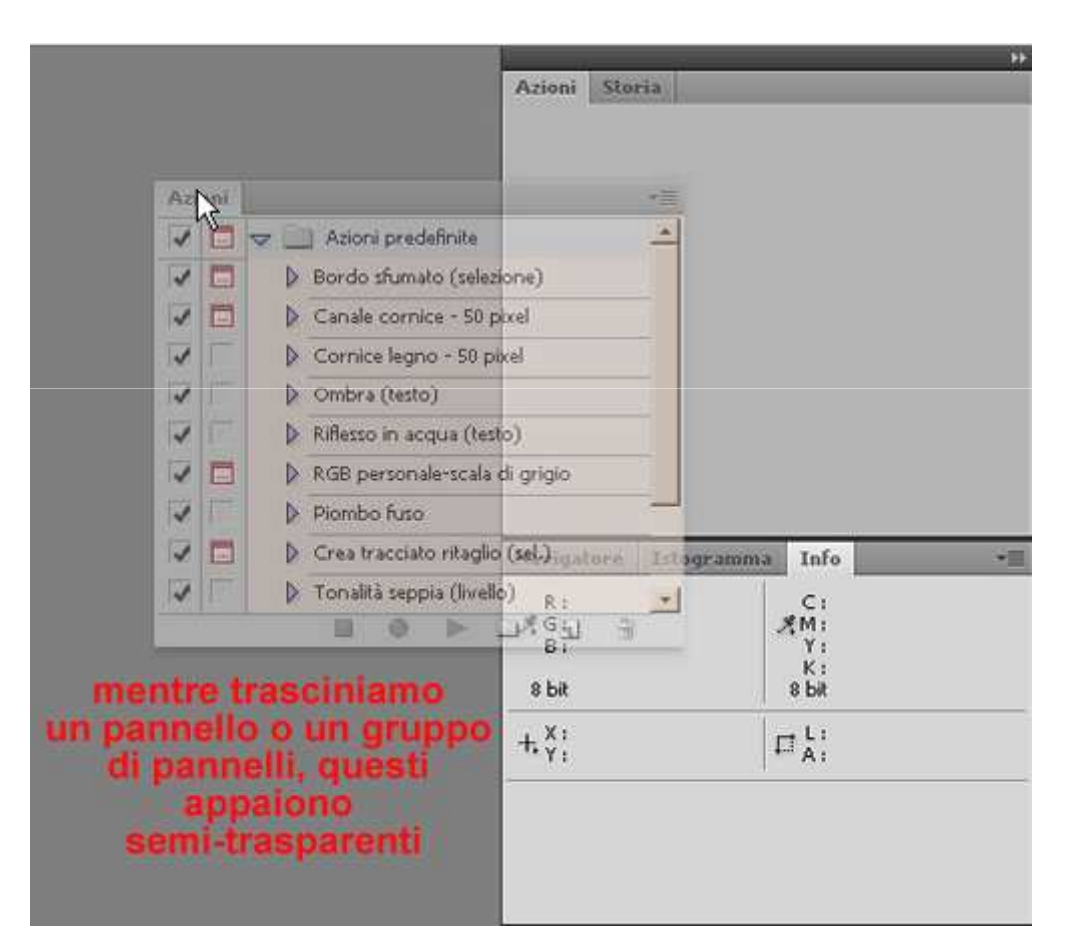

oppure la barra del titolo se si intendono spostare interi gruppi di pannelli:

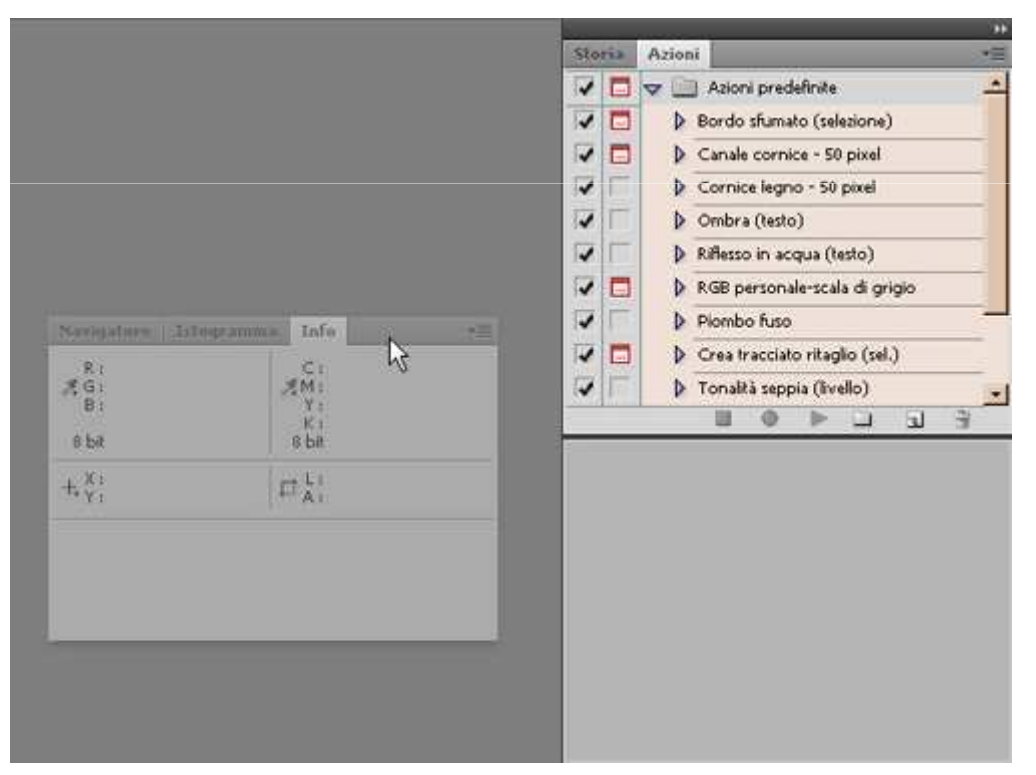

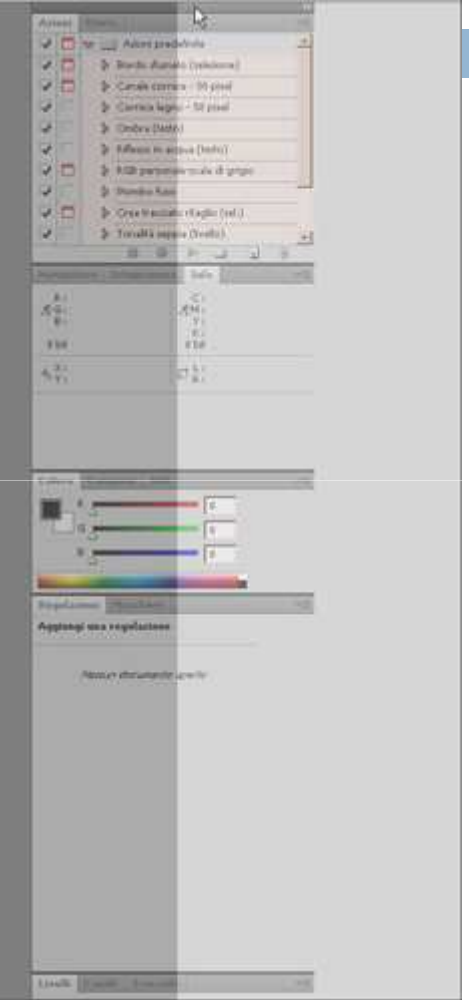

Inoltre, possiamo ancorare i pannelli (singolarmente o in gruppi) sia in verticale che in orizzontale

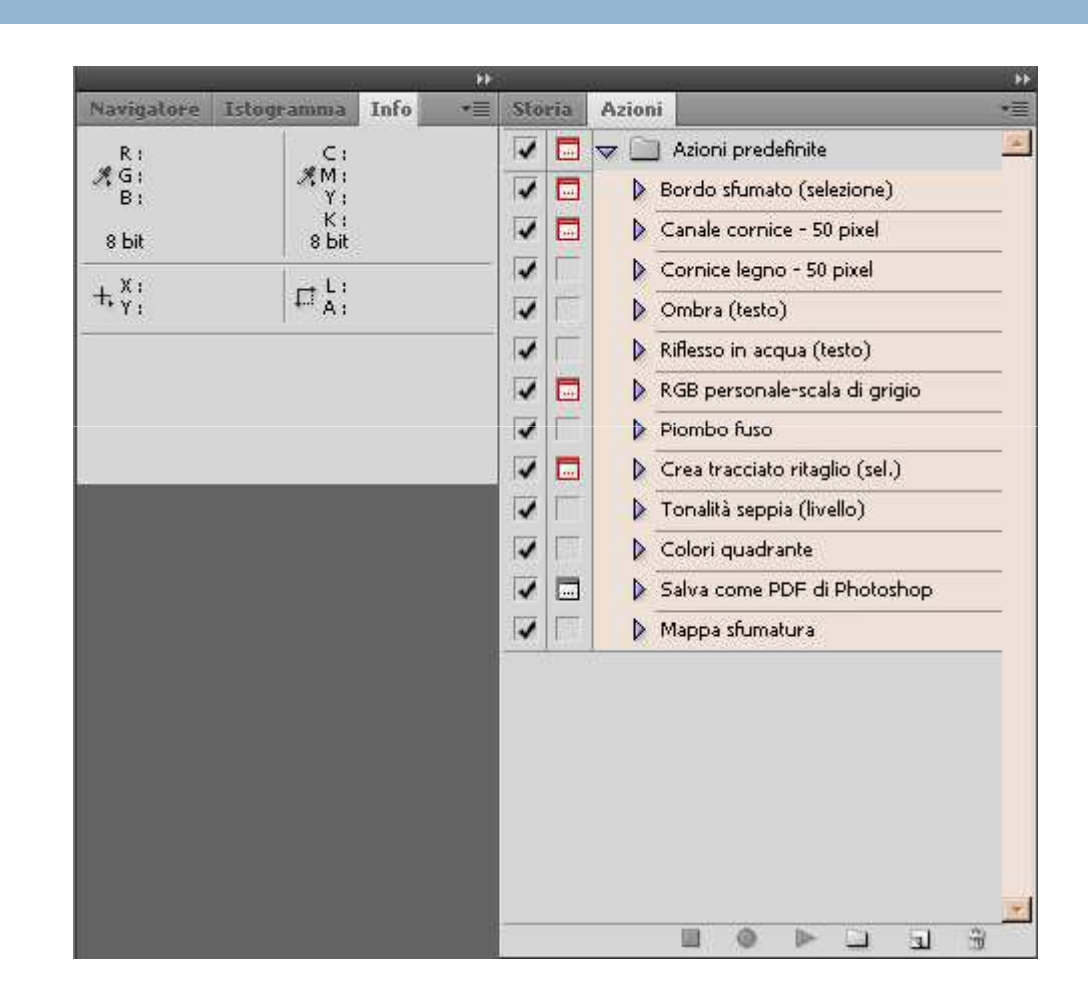

I punti di ancoraggio sono evidenziati in blu ed appaiono quando si trascinano i pannelli.

Possiamo anche far aderire i pannelli l'un l'altro senza ancorarli: in questo modo rimangono mobili. Per farlo dobbiamo trascinarli e disporli nelle zone non di ancoraggio.

I pannelli disposti con questo metodo si dicono *impilati* 

| Navigatore                       |        | Storia<br>* | - |   | 44   X<br>• |
|----------------------------------|--------|-------------|---|---|-------------|
|                                  |        | Istogramm   | a | Ø |             |
| Info<br>R:<br>XG:<br>B:<br>8 bit | C:<br> |             | ø |   |             |
| +, X :                           |        |             |   |   |             |

Infine, possiamo chiudere od organizzare i pannelli e i gruppi cliccando col tasto destro del mouse sulle linguette

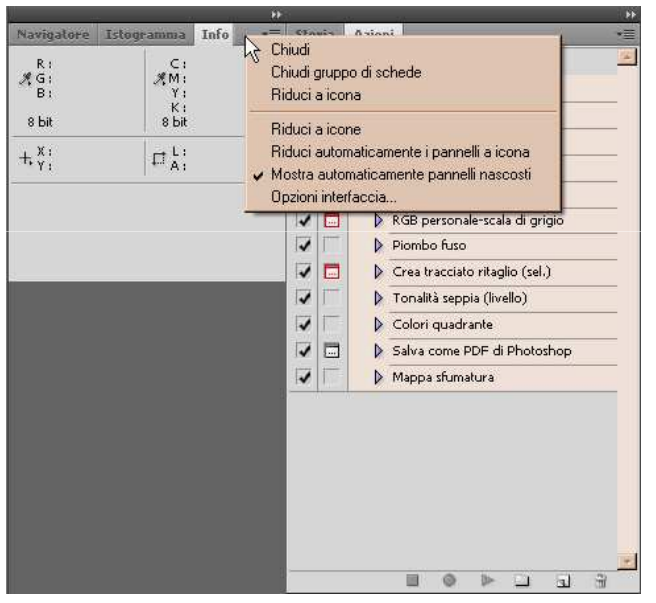

o semplicemente sull'icona a croce dei gruppi L'icona a freccia accanto alla croce serve, invece, per minimizzare il pannello.

I pannelli principali si possono nascondere o richiamare sull'area di lavoro cliccando sulle singole voci nel menu a tendina **Finestra** nella barra dell'applicazione.

| Finestra                     | Aiuto              | Br        |          |
|------------------------------|--------------------|-----------|----------|
| Ordina                       |                    |           | ×        |
| Area di la                   | avoro              |           | <u> </u> |
| Estensio                     | ni                 |           | •        |
| Azioni                       |                    |           | F9       |
| Campion                      | ú                  |           |          |
| Canali                       |                    |           |          |
| Colore                       |                    |           | F6       |
| Info                         |                    |           | F8       |
| Istogram                     | ma                 |           |          |
| Livelli                      |                    |           | F7       |
| Mascher                      | re                 |           |          |
| Note                         |                    |           |          |
| Pennelli                     |                    |           | F5       |
| Regolazi                     | ioni               |           |          |
| Stili                        |                    |           |          |
| Storia                       |                    |           |          |
| Tracciat                     | i                  |           |          |
| <ul> <li>Opzioni</li> </ul>  |                    |           |          |
| <ul> <li>Strument</li> </ul> | ti                 |           |          |
| Mostra                       | utte le voci       | i di menu | >        |
| ✓ Strumen<br>Mostra ti       | ti<br>utte le voci | i di menu | $\geq$   |

Esistono però anche altri pannelli oltre a quelli di default, e possiamo richiamarli cliccando su Finestra > Mostra tutte le voci di menu (questa voce è presente in tutti i menu nella barra dell'applicazione): Finestra Aiuto Br Area di lavoro . . Estensioni 3D Animazione F9 Azioni Campioni Canali Carattere Colore F6 Composizioni livelli Info F8 Istogramma F7 Livelli Maschere Navigatore Note Paragrafo F5 Pennelli Registro misurazioni Regolazioni Sorgente clone Stili Storia Strumenti predefiniti Tracciati Opzioni Strumenti

Ecco quali sono i pannelli principali. Tra parentesi è indicato il tasto per la scelta rapida da tastiera, ove presente

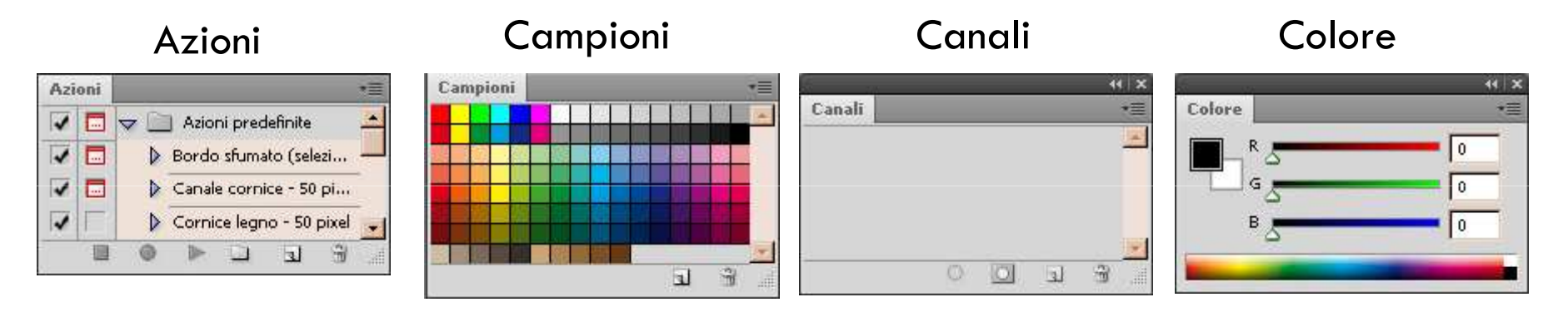

Info

| K:                                |  |
|-----------------------------------|--|
|                                   |  |
| + <sup>X;</sup> Γ <sup>L;</sup>   |  |
| τ <sub>γ</sub> ; μ <sub>Å</sub> ; |  |

Istrogramma

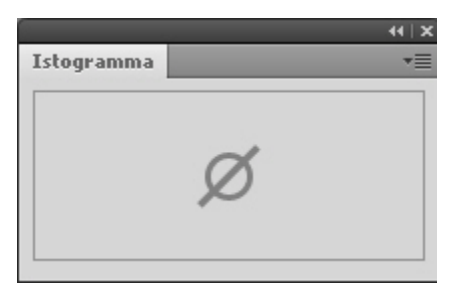

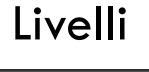

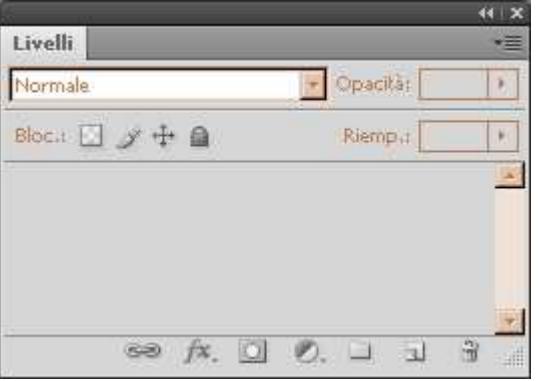

#### Maschere

| Maschere     | *                    |
|--------------|----------------------|
| Nessuna mast | hera selezionata 🛛 🔯 |
| Densită;     |                      |
| Sfumat       |                      |
| Migliorat    | Bordo mascher,a      |
|              | Intervallo colori    |
|              | Inverti              |
| 0 📀 🖉        | 3                    |

#### Note

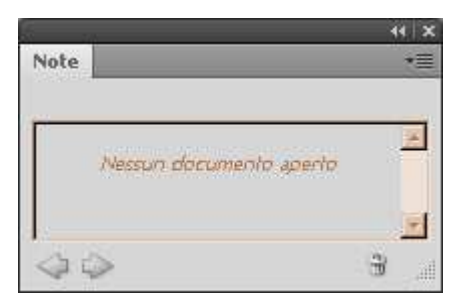

#### Pennelli

| Pennelli predefiniti |          |             | - 3                                    |          | ۲                                            | ۲            |       | 2 |
|----------------------|----------|-------------|----------------------------------------|----------|----------------------------------------------|--------------|-------|---|
| Forma punta del penn | ello     | <u>1</u>    |                                        |          | <u>,                                    </u> |              | 13    |   |
| Dinamica forme       | 0        |             | *                                      | ۰        |                                              |              |       |   |
|                      | (a)      | <u>&gt;</u> |                                        |          | ).<br>                                       | ļi.k         |       |   |
| Texture              | 0        | 25          | 35                                     | - 25     | 1(0)                                         | 200          | 30)(0 |   |
| E Pancello donnio    | 0        | *           | ۲                                      |          | ۲                                            | ۲            | ۲     |   |
|                      | 0        |             | 12                                     | 13       | 17                                           | .45          | . 85  |   |
| El Dinamica colori   | <u> </u> |             |                                        |          | -36                                          | 1.20         | 1     |   |
| 🕅 Altra dinamica     | 0        |             |                                        |          |                                              | <u></u>      |       |   |
| 🗖 Disturbo           | ۵        | 20          | - 19 C                                 | -37      | *                                            |              |       |   |
| 🗖 Bordi bagnati      | G        | 1           | *                                      |          | ļ1 <i>k</i>                                  | ļ <u>1</u> % |       |   |
| Aerografo            | ۵        |             | 1                                      | <b>W</b> |                                              | ~            | 22    |   |
| Arrotopdamento       | 0        | *           | ······································ |          | 2                                            |              |       |   |
| Droteggi texture     | A        | -42         | 55                                     | 20       | Kr.                                          | 14           | 24    |   |
|                      |          | Diametr     | o prind                                | ipale    |                                              |              | Γ     |   |

#### Regolazioni

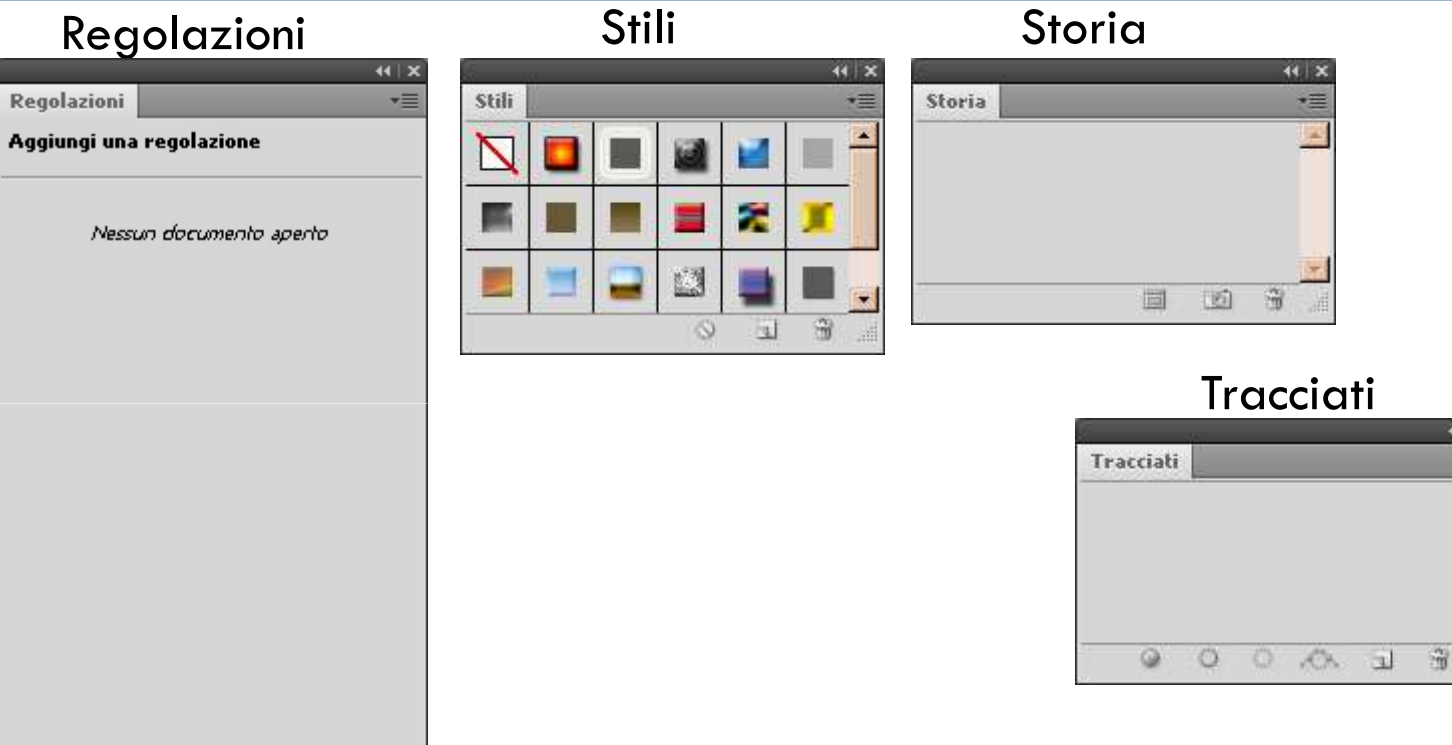

\*= 12

### Pannelli secondari

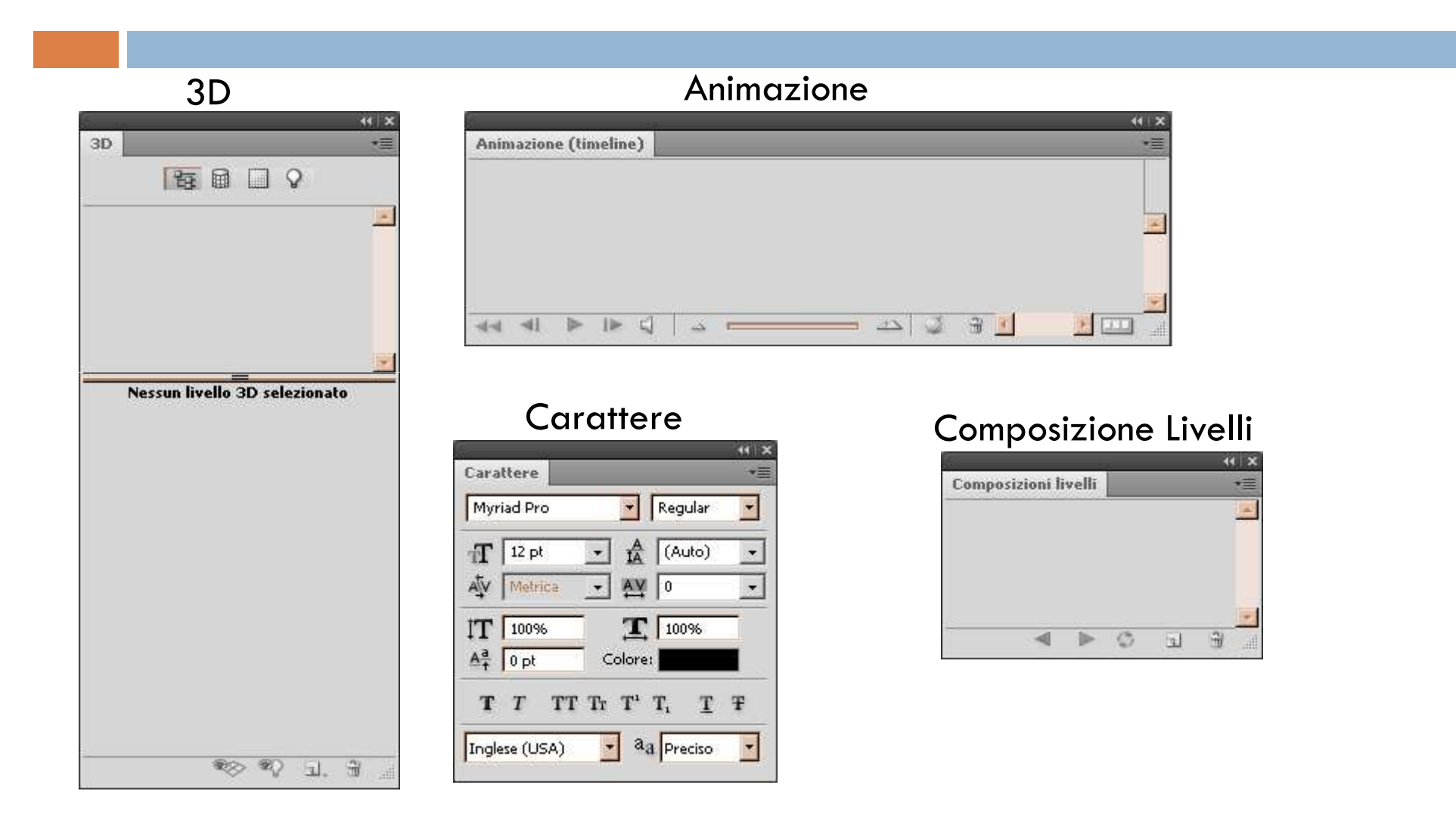

### Pannelli secondari

#### Navigatore

| 20 million - 10 million - 10 mi |     | 44   X |
|----------------------------------------------------------------------------------------------------|-----|--------|
| Navigatore                                                                                                    |     | *      |
|                                                                                                    |     |        |
|                                                                                                    |     |        |
|                                                                                                    |     |        |
|                                                                                                    |     |        |
|                                                                                                    |     |        |
|                                                                                                    |     |        |
|                                                                                                    |     |        |
|                                                                                                    |     |        |
|                                                                                                    |     |        |
|                                                                                                    |     |        |
|                                                                                                    | ~ N | d      |
|                                                                                                    |     |        |

#### Paragrafo

| 医香油      |         |  |
|----------|---------|--|
| * 🖻 0 pt | 副+ 0 pt |  |
| *≝ 0 pt  |         |  |
| †≣ 0 pt  | ,≣ 0 pt |  |

#### Registro misurazioni

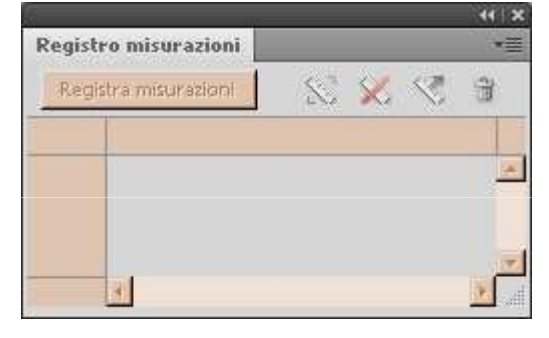

### Pannelli secondari

#### Sorgente clone

| Sorgente clone          |      |          |              |        | •=   |
|-------------------------|------|----------|--------------|--------|------|
| 18 8                    | ÷Э.  | 15g      | 7 <b>9</b> 8 |        |      |
| Spostamento:            |      |          | L: 100,      | 096    | 1    |
| X: 0 px                 |      |          | A: 100,      | 096    |      |
| Y: 0 px                 |      |          | 4 0,0        | ۰      | U    |
| Spostamento fotogramma: | 0    |          | Blocca       | fotogr | amma |
| Mostra sovrapposizione  | 🔽 Ri | tagliato | 8            |        |      |
| Opacità: 100%           | ΓN   | ascondi  | automati     | co     |      |
| Normale                 | □ Ir | nverti   |              |        |      |

#### Strumenti predefiniti

| Strumenti predefiniti                          |     | • |
|------------------------------------------------|-----|---|
| Pennello correttivo 21 px                      |     | 2 |
| 🦻 Lazo magnetico 24 px                         |     |   |
| 悼 Ritaglia 4 x 6 in 300 ppi                    |     |   |
| 🙀 Ritaglia 5 x 3 in 300 ppi                    |     |   |
| 🛱 Ritaglia 5 x 4 in 300 ppi                    |     |   |
| 🛱 Ritaglia 5 x 7 in 300 ppi                    |     |   |
| 🛱 Ritaglia 8 x 10 in 300 ppi                   |     |   |
| 🖄 Riempimento con pattern bolle                |     |   |
| T Testo orizzontale Myriad Pro Regular 24 pt   |     |   |
| ert T Testo verticale Myriad Pro Regular 24 pt |     |   |
| 🔘 Stella bianca 5 punte                        |     |   |
| 📉 Freccia nera 0,5 cm                          |     |   |
| C Esplosione a stella colore concentrico       |     |   |
| 🚿 Pennello artistico storia 20 px              |     | - |
| 🛄 Arcobaleno circolare                         |     |   |
| 😤 Tintura annodata impressionista 25 px        |     |   |
| 🖋 Aerografo tondo morbido flusso 50%           |     |   |
| 🗂 Solo strumento attivo                        | П Э |   |

Questo importante pannello ci permette di tornare ad una qualsiasi fase precedente del documento per annullare eventuali errori, o per confrontare rapidamente l'immagine corrente con una versione precedente.

Nel menu a tendina **Modifica** nella barra dell'applicazione sono presenti alcuni comandi che, anche se in maniera molto limitata, ci permettono di effettuare alcune delle operazioni tipiche del Pannello Storia.

Inoltre, possiamo anche utilizzare dei tasti per la scelta rapida da tastiera:

- Ctrl + Z (annulla l'ultima operazione effettuata);
- Maiusc + Ctrl + Z (sposta di un passaggio avanti rispetto le operazioni registrate in Storia)

| Alt + Ctrl + Z (spost | Annulla Cambia stato           | Ctrl+Z                      | to le operazioni registrate in <b>Storia</b> ) |
|-----------------------|--------------------------------|-----------------------------|------------------------------------------------|
|                       | Passo avanti<br>Passo indietro | Maiusc+Ctrl+Z<br>Alt+Ctrl+Z |                                                |

Vediamo ora le parti e i pulsanti che compongono questo pannello, utilizzando un documento sul quale abbiamo effettuato delle semplici operazioni con un pennello bianco:

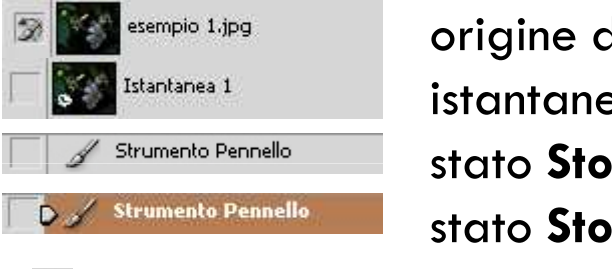

origine del **Pennello storia**; istantanea; stato **Storia** non visualizzato;

stato **Storia** visualizzato;

- tasto duplica stato;
- tasto crea nuova istantanea;
- tasto elimina stato.

Possiamo eseguire alcune di queste operazioni anche cliccando su un'istantanea o su uno stato con il tasto destro del mouse, oppure cliccando sul pulsante sinistro del mouse.

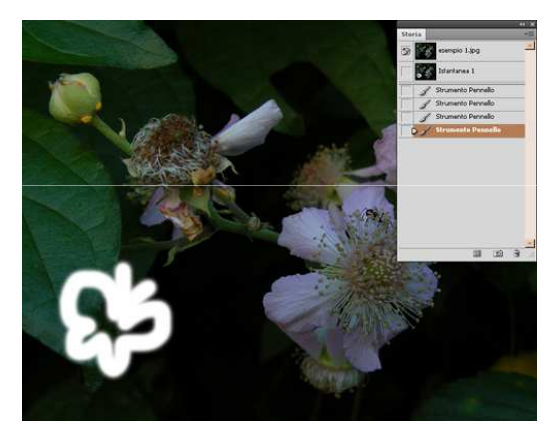

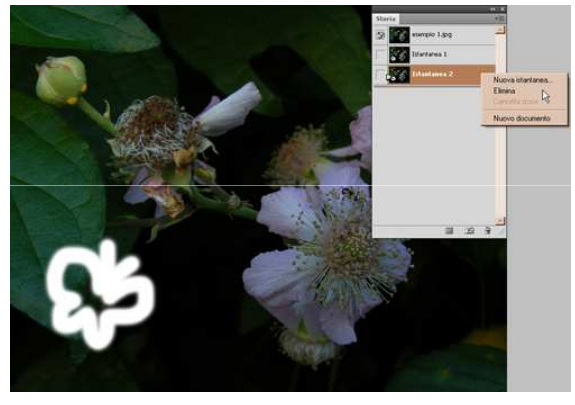

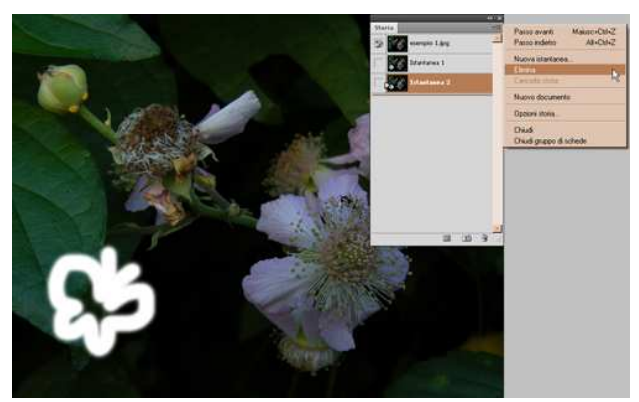

Infine, cliccando sul pulsante possiamo attivare o disattivare alcune opzioni del pannello **Storia** 

| Opzioni storia                                             | ×       |
|------------------------------------------------------------|---------|
| 🗖 Crea automaticamente la prima istantanea 🛛               | ОК      |
| 🔲 🗖 Crea automaticamente nuova istantanea al salvataggio 👘 |         |
| 🗖 Consenti storia non lineare                              | Annulla |
| 🗖 Mostra automaticamente finestra Nuova istantanea         |         |
| 🗖 Rendi non annullabili le modifiche di visibilità livelli |         |

# Personalizzare l'interfaccia

Photoshop CS4 possiede molte opzioni per la personalizzazione, che analizzeremo partendo da sinistra verso destra nella barra dell'applicazione, e quindi dal basso verso l'alto in ogni menu a tendina.

Per far apparire tutte le voci, non dimentichiamoci che bisogna cliccare su Mostra tutte le voci di menu.

Le impostazioni più importanti sono quelle raggruppate sotto **Modifica > Preferenze:** 

**Generali** - interpolazione predefinita dell'immagine, registro storie (se attivato, salva automaticamente la storia delle modifiche apportate ad un documento), ecc.;

| enna -                  | Selettore colore: Adobe                   | 2                                                | OK         |
|-------------------------|-------------------------------------------|--------------------------------------------------|------------|
| terfecte                | Interpolazione immagine: Bicubica (per s  | fumature più omogenee)                           | Annulla    |
| ethorie ne<br>votatione | Opzioni                                   |                                                  | Precedente |
| ursori                  | C Aggiorna automaticamente i documenti    | aperti 🔽 Zoom con animazione                     | Surrocker  |
| asparenza e gamma       | C Avverti ad operazione ultimata          | 💭 Zoom ridmensiona finestre                      |            |
| ifeder e signell        | Cursori colore dinamici                   | Zoom con rotelina scommento                      |            |
| ide, origia e testori   | 🛛 Esporta Appunti                         | Centra sul punto su cui si è fatto clic per zoom |            |
| uo-in                   | 🕫 Usa tasto Maiusc, per scambiare strumer | nto 🛛 Abilita scommento con movimento strumento  |            |
| Testo                   | Ridmensiona immagine con Incola/Inser     | sci                                              |            |
| 86                      | Registro storie                           |                                                  |            |
|                         | Salva vori di registro in: 🤄 Metadati     |                                                  |            |
|                         | C File di testo                           | 783-                                             |            |
|                         | C Entrambi                                |                                                  |            |
|                         | Voci del registro modificher.             |                                                  |            |
|                         | The derivative medicine [ 500 Sessors     |                                                  |            |
|                         | Signistina tutto la                       | frestre di dalogo di avvertenza                  |            |
|                         |                                           |                                                  |            |
|                         |                                           |                                                  |            |

**Interfaccia** - colori della finestra e dei menu di Photoshop, visualizzazione dei pannelli e dei documenti, lingua predefinita, dimensione del font dell'interfaccia, ecc.

| General                    | General                        |                       |                                   |              | OK                |
|----------------------------|--------------------------------|-----------------------|-----------------------------------|--------------|-------------------|
| Deministra                 |                                | Colore                | Bordo                             |              | Arrula            |
| Gestione Be<br>Prestationi | Modalità schermo standard:     | Grigio                | Ombra esterna                     | 8            | - the standard to |
|                            | Schermo intero con menu:       | Grigio                | <ul> <li>Ombra esterna</li> </ul> |              | Precedente        |
| Cursori                    | Schermo intero:                | Nero                  | Nessuno                           | *            | Successivo        |
| instparente e gamma        | 💭 Usa icona scala di grigio da | l'applicazione        |                                   |              |                   |
| Scade, cristia e tedoni    | Mostra canali a colori         |                       |                                   |              |                   |
| Plug-in                    | Mostra colori menu             |                       |                                   |              |                   |
| Testo                      | Mostra descrizione coman       | d                     |                                   |              |                   |
|                            | Pannelli e documenti           |                       |                                   |              |                   |
|                            | Riduci automaticamente i       | pannelli a kona       |                                   |              |                   |
|                            | Mostra automaticamente :       | pannelli nascosti     |                                   |              |                   |
|                            | Ricorda posizioni pannelli     |                       |                                   |              |                   |
|                            | Apri documenti come sche       | ede                   |                                   |              |                   |
|                            | Ablita ancoraggio per fine     | stra documento mobile |                                   |              |                   |
|                            | Opzioni testo interfaccia -    |                       |                                   |              |                   |
|                            | Lingua interfaccia:            | Italano ·             | N La modificha cara               | th outle one |                   |
|                            |                                |                       | successivo avvio                  | s Photoshop. |                   |

**Gestione file** - opzioni generali di salvataggio dei file, preferenze dell'applicazione Camera Raw per i file importati da fotocamera, ecc.;

| Opzoni di salvataggio file                                                                                                    | CK                                                                                                    |
|----------------------------------------------------------------------------------------------------|----------------------------------------------------------------------------------------------------|
| Anteprime immagine: Salva sempre                                                                                                    | Annulla                                                                                                    |
| Estensione file: Usa minuscole                                                                                                    | Precedente                                                                                                    |
| Compatibilità file<br>Preference Camera Raw<br>Proinità ad Adobe Camera Raw per file Raw supportati<br>Ignora tag profilo EXIF<br>Proined prima di salvare file TIFF con Iveli<br>Massimizza compatibilità per file PSD e PSB: Oried | Successivo                                                                                                    |
| Version Cue<br>P Attiva Version Cue<br>Lista di file recenti contiene: 10 file                                                                                                    |                                                                                                    |
|                                                                                                    | Copport di salvataggio file<br>Anteprime immagine: Salva sempre  Estensione file: Usa minuscole Compatibilità file Preference Camera Raw Preference Camera Raw Preferen |

**Gestione file** - opzioni generali di salvataggio dei file, preferenze dell'applicazione Camera Raw per i file importati da fotocamera, ecc.;

| Opzoni di salvataggio file                                                                                                    | CK                                                                                                    |
|----------------------------------------------------------------------------------------------------|----------------------------------------------------------------------------------------------------|
| Anteprime immagine: Salva sempre                                                                                                    | Annulla                                                                                                    |
| Estensione file: Usa minuscole                                                                                                    | Precedente                                                                                                    |
| Compatibilità file<br>Preference Camera Raw<br>Proinità ad Adobe Camera Raw per file Raw supportati<br>Ignora tag profilo EXIF<br>Proined prima di salvare file TIFF con Iveli<br>Massimizza compatibilità per file PSD e PSB: Oried | Successivo                                                                                                    |
| Version Cue<br>P Attiva Version Cue<br>Lista di file recenti contiene: 10 file                                                                                                    |                                                                                                    |
|                                                                                                    | Copport di salvataggio file<br>Anteprime immagine: Salva sempre  Estensione file: Usa minuscole Compatibilità file Preference Camera Raw Preference Camera Raw Preferen |

**Prestazioni** - uso memoria, numero stati nel pannello **Storia**, dischi di memoria virtuale (non dovrebbero mai corrispondere allo stesso disco di Photoshop), ecc.;

| Generali                                                                                                    | Prestazioni                                                                                                    |                                                                           |
|----------------------------------------------------------------------------------------------------|----------------------------------------------------------------------------------------------------|---------------------------------------------------------------------------|
| Interfaccia<br>Gestione Re<br>Frantscore<br>Corsoni<br>Trasparenca e gamma<br>Unità di mitoura e righeft<br>Guide, gradia e tectori | Uso memoria<br>RAM disponible: 732 MB<br>Intervalo ideale: 403-527 MB<br>Consenti a Photoshop di usare: 439 MB (60%)                                                                                                    | Storia e Cache<br>Stati storia: 20  Precec<br>Livelli cache: 4 Succe      |
| Plug-in<br>Testo                                                                                                    | Dischi memoria virtuale           Attivo?         Unità disco         Spacio disponi         Informazioni           I         I         Ci/         1.9408         Informazioni           I         I         Ci/         1.9408         Informazioni           I         Doi/         4.0508         Informazioni         Informazioni           I         Ei/L         107,3846         Informazioni         Informazioni | Impostazioni GPU     Abitta disegno Opervili.     Impositizioni wanchini. |
|                                                                                                    | - Describione                                                                                                    |                                                                           |

**Cursori** - aspetto dei cursori di puntamento dei vari strumenti, colore dell'anteprima **Pennello**;

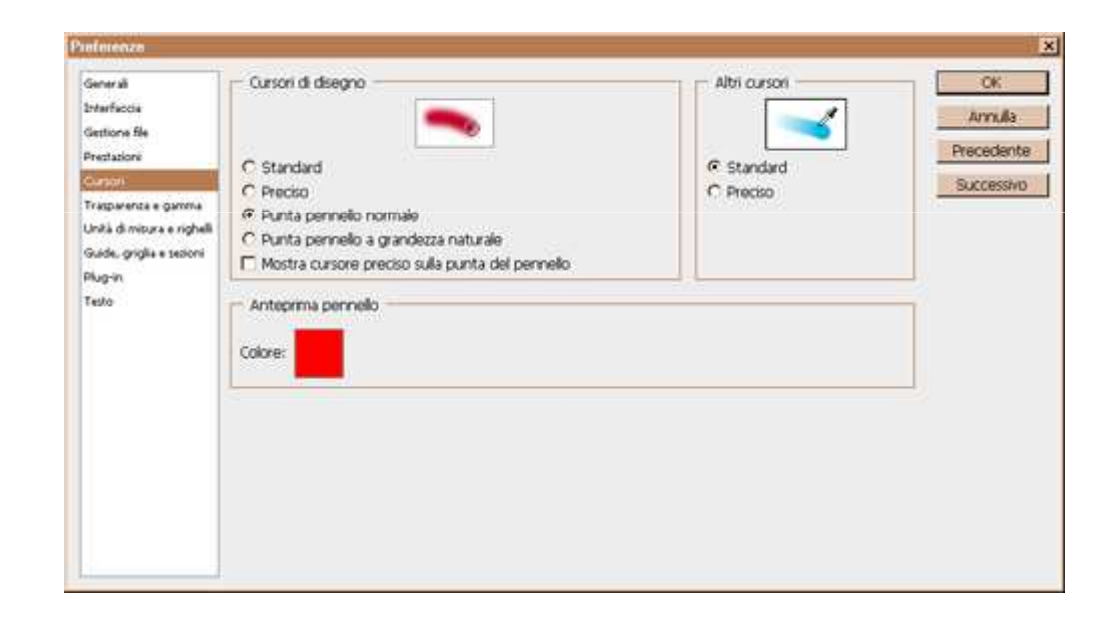

**Trasparenza e gamma** - impostazioni di trasparenza e colori della griglia (appare nel livello di sfondo di un nuovo documento o livello vuoto), ecc.;

| Generali<br>Interfaccia<br>Gestione file<br>Prestazione<br>Curtori<br>Transcelerato a clavora | Impostazioni trasparenza<br>Dimensione griglia: Media<br>Colori griglia: 💽 Chiaro 💽 |                  | OK<br>Annulla<br>Precedente<br>Successivo |
|-----------------------------------------------------------------------------------------------|-------------------------------------------------------------------------------------|------------------|-------------------------------------------|
| Untà di mipura e righelli<br>Guide, griglia e sedoni<br>Plug-in<br>Testo                      | Avvertimento gamma<br>Colore:                                                       | Opacită: 100 🕨 % |                                           |
|                                                                                               |                                                                                     |                  |                                           |

Unità di misura e righelli - unità di misura dei righelli, del testo, risoluzione di apertura predefinita per i nuovi documenti (sia di stampa sia quella visualizzata su monitor), ecc.;

| Unită di misura                                                                                                | OK                                                                                                    |
|----------------------------------------------------------------------------------------------------|----------------------------------------------------------------------------------------------------|
| Righelli: cm 📑                                                                                                 | Annulla                                                                                                    |
| Testo: punti                                                                                                   | Drecedente                                                                                                    |
| The second second second second second second second second second second second second second second second s |                                                                                                    |
| Demensione colonna                                                                                             | SUCCESSIVO                                                                                                    |
| Larghezza: 190 punti                                                                                           |                                                                                                    |
| Detanta: 12 Parts -                                                                                            |                                                                                                    |
| Constant Are David T                                                                                           |                                                                                                    |
| - Risoluzione predefinita nuovi documenti                                                                      |                                                                                                    |
| Risolutione di stampa: 300 pixel/police                                                                        |                                                                                                    |
|                                                                                                    |                                                                                                    |
| Risolutione monitor; 1/2 pixel/police                                                                          |                                                                                                    |
| - Dependence reintificia                                                                                       |                                                                                                    |
| PostScript (72 punti/police)                                                                                   |                                                                                                    |
| C Tradizionale (72,27 punti/police)                                                                            |                                                                                                    |
| EST INCOMPANY SANSON MICHTASAS                                                                                 |                                                                                                    |
|                                                                                                    | Unità di misura<br>Righeli: On P<br>Testo: punti P<br>Dimensione colonna<br>Larghezza: 180 punti P<br>Distanza: 12 punti P<br>Risoluzione predefinita nuovi documenti<br>Risoluzione predefinita nuovi documenti<br>Risoluzione di stampa: 300 pore/police P |

**Guide, griglia e sezioni** - colori delle guide e della griglia (di quest'ultima possiamo impostare anche il numero di suddivisioni e la distanza tra le righe), ecc.;

| Generali<br>Interfaccia<br>Gestione file<br>Prestazioni                                 | Guide<br>Colore: Cran                                                                     | OK<br>Annulla<br>Precedente |
|-----------------------------------------------------------------------------------------|-------------------------------------------------------------------------------------------|-----------------------------|
| Sursori<br>ratparente e gamma<br>Inità di mitura e righeit<br>Inità di mitura e righeit | Guide sensbil<br>Colore: Magenta                                                          | Successivo                  |
| Plug-m<br>Tedio                                                                         | Grigla<br>Colore: Personale Righe grigla ogni: 2 cm Stile:<br>Stile: Linee Suddivision: 4 |                             |
|                                                                                         | Sectorni<br>Colore Inea: Azzurro P Mostra numeri di sectore                               | ļ                           |

**Plug-in** - installazione di estensioni facoltative incluse nella cartella "Extra" nella directory in cui abbiamo installato Photoshop o scaricabili dal sito Adobe;

| Pieferenze                                                         |                                                                                   | j. <b>j</b>                  |
|--------------------------------------------------------------------|-----------------------------------------------------------------------------------|------------------------------|
| Generali<br>Interfeccie<br>Gestione file                           | Cartela del plug-in addisional                                                    | CK<br>Annulla<br>Orenerlante |
| Prestazioni<br>Curzori<br>Trasparenze e gamma                      | Consenti connessione delle estensioni a Internet     S Carica pannelli estensioni | Successivo                   |
| Unità di misura e righeli<br>Guide, griglia e tesioni<br>Tatografi | Le modifiche saranno attive dal<br>successivo avvio di Photoshop.                 |                              |
| Testa                                                              |                                                                                   |                              |
|                                                                    |                                                                                   |                              |
|                                                                    |                                                                                   |                              |
|                                                                    |                                                                                   |                              |
|                                                                    |                                                                                   |                              |

Testo - impostazioni varie del testo all'interno del pannello Testo.

| heleneoze                                                                                 |                                                                                                    |                                           |
|-------------------------------------------------------------------------------------------|----------------------------------------------------------------------------------------------------|-------------------------------------------|
| Generali<br>Interfeccia<br>Gestione file<br>Prestasione<br>Cursori<br>Trasparenza e ganna | Opponi testo     Opponi testo     Visa virgolette tipografiche     Mostra opponi testo asiatico     Attiva protezione gilf mancanti     Mostra nomi font in inglese     Dimensione anteprima font: Media | OK<br>Annulla<br>Precedente<br>Successivo |
| Unità di misura e righeli<br>Guide, griglia e secioni<br>Plug-in<br>Toto                  |                                                                                                    |                                           |
| into il                                                                                   |                                                                                                    |                                           |
|                                                                                           |                                                                                                    |                                           |
|                                                                                           |                                                                                                    |                                           |
|                                                                                           |                                                                                                    |                                           |

Oltre a **Preferenze**, in questo menu a tendina sono presenti altre impostazioni personalizzabili; ecco quali sono:

Menu, per impostare le voci da visualizzare nei menu sulla barra dell'applicazione e nei pannelli, ed assegnare loro dei colori (possiamo creare, salvare o cancellare set usando i tast 🗎 🛱 🗟 );

| Aeru per:                                                                                                    |                                                                 | 1 3 9 0 |  |
|----------------------------------------------------------------------------------------------------|-----------------------------------------------------------------|---------|--|
| Comando di menu di pannelo                                                                                                    | Visibilità                                                      | Colore  |  |
| Campioni                                                                                                    | 1.1.1                                                           | -       |  |
| ≬ Canal                                                                                                    |                                                                 | <u></u> |  |
| 😴 Carattere                                                                                                    |                                                                 |         |  |
| Cambia orientamento testo                                                                                                    |                                                                 | Nessuno |  |
| Alineamento verticale standard romano                                                                                                    |                                                                 | Nessuno |  |
| Tate-chu-yoko                                                                                                    |                                                                 | Nessuno |  |
| Alineamento caratteri>                                                                                                    |                                                                 | Nessuno |  |
| Linea di base Roman                                                                                                    |                                                                 | Nessuno |  |
| Voci di menu nascoste:<br>1) Per nascondere alcune voci di menu,<br>2) In fondo a un menu con voci nascost<br>3) Per vedere temporaneamente tutte i<br>premete Ctrl e fate clic sul menu.<br>Colore voci di menu:<br>1) Per aggiungere un colore a una voce | fate clic sul j<br>e verrà aggi<br>e voci di me<br>di menu, fat | vessuno |  |

Scelte rapide da tastiera, per impostare i tasti di scelta rapida ai menu dell'applicazione, dei pannelli ed agli strumenti (anche in questo caso, possiamo creare, salvare o cancellare set);

| Scene report of dames - report to                                                                                                    | - N                                                                                                    | ton to                                                                                                    |
|----------------------------------------------------------------------------------------------------|----------------------------------------------------------------------------------------------------|----------------------------------------------------------------------------------------------------|
| Set: Predefinito di Photoshop                                                                                                    | <u> </u>                                                                                                    | * 8 ·                                                                                                    |
| Scelte rapide per: Menu panneli                                                                                                    |                                                                                                    |                                                                                                    |
| Comando di menu di pannello                                                                                                    | Scelta rapida                                                                                                    | Accetta                                                                                                    |
| ip sta                                                                                                    |                                                                                                    | A Ditta                                                                                                    |
| w Storia                                                                                                    |                                                                                                    |                                                                                                    |
| Passo avanti                                                                                                    | Malusc+Ctrl+Z                                                                                                    | Use impostuncing predefinitie                                                                                                    |
| Passo indietro                                                                                                    | Alt+Ctrl+Z                                                                                                    | And the treats                                                                                                    |
| Nuova stantanoa                                                                                                    |                                                                                                    |                                                                                                    |
| Elmina                                                                                                    | $\overline{}$                                                                                                    | Elimina scolta rapida                                                                                                    |
| Cancella storia                                                                                                    |                                                                                                    | Riepiloga                                                                                                    |
| Nuovo documento                                                                                                    |                                                                                                    |                                                                                                    |
| Opzioni storia                                                                                                    |                                                                                                    |                                                                                                    |
|                                                                                                    |                                                                                                    |                                                                                                    |
| <ul> <li>Per modificare i tasti di scelit.</li> <li>1) Fate clic su Nuovo set pe</li> <li>2) Per un dato comando, fa<br/>assegnare.</li> <li>3) Al termine, salvate il set p</li> </ul> | i rapida:<br>oreare una copia del set selezionato o selezi<br>te clo nella colonna "Scelta rapida" e premete<br>re memorizzare le modifiche apportate.<br>nel cam<br>è poss | enate un set da modificare.<br>e la combinazione di tasti da<br>upo cerchiato di ross<br>sibile inserire il tasto<br>la combinazione |

Impostazione colore, per definire le impostazioni colore per la stampa, la visualizzazione su schermo e quella su web, e regolare la conversione del profilo colore dei documenti aperti con Photoshop CS4);

| Terrestanting Lines                                        |                                                                                                    | Annula       |
|------------------------------------------------------------|----------------------------------------------------------------------------------------------------|--------------|
| Impostazioni:   Uso ge                                     | menco Europa 2                                                                                        | Carica       |
| Spazi di lavoro                                            |                                                                                                    | Salva        |
| RGB:                                                       | sRGB IEC61966-2.1                                                                                     | Jaran        |
| CMYK:                                                      | Coaled FOGRA27 (ISO 12647-2:2004)                                                                     | Meno opzioni |
| Grigio:                                                    | Dot Gain 15%                                                                                          | Antonima     |
| Tinta piatta:                                              | Dot Gain 15%                                                                                          | Markephina   |
| Criteri di gestione colore                                 |                                                                                                    |              |
| R/GBI                                                      | Mantieni profili incorporati                                                                          |              |
| CMIK                                                       | Mantieni profili incorporati                                                                          |              |
| Grigios                                                    | Mantieni profili incorporati                                                                          |              |
| vofili non corrispondenti:                                 | Chiedi prima di aprire Chiedi prima di incollare                                                      |              |
| Profili non presenti:                                      | Chiedi prima di aprire                                                                                |              |
| Opzioni di conversione                                     |                                                                                                    |              |
| Modello:                                                   | Adobe (ACE)                                                                                           |              |
| Intento:                                                   | Colorimetrico relativo                                                                                |              |
|                                                            | Usa compensazione punto nero                                                                          |              |
|                                                            | Usa dithering (immagini a 8 bit/canale)                                                               |              |
|                                                            | Compensa per profili relativi a scena                                                                 |              |
| Controlli avanzati                                         |                                                                                                    |              |
| Fondi colori RGB con g                                     | ari monitor di: 20 %<br>pamma: 1,00                                                                   |              |
| Descrizione                                                |                                                                                                    |              |
| Jso generico Europa 2: In<br>disualizzazione e la stampa i | npostationi di colore di uso generico per la<br>n Europa, Gli avvisi di profilo vengono disabilitati. |              |

**Gestione predefiniti**, per gestire le librerie predefinite di strumenti ed altro, o crearne di nuove (clicchiamo sul tasto 🕑 per aprire il sotto-menu);

| 400                 | produ          | in nour   | Deer                                       | nali                              |              |           | Chi                                    | 25.0                                   |               |                   | _                     |                      |                           | Chiudi                          |
|---------------------|----------------|-----------|--------------------------------------------|-----------------------------------|--------------|-----------|----------------------------------------|----------------------------------------|---------------|-------------------|-----------------------|----------------------|---------------------------|---------------------------------|
| 1<br>65<br>65<br>24 | 3<br>100<br>27 | · 5 · 200 | Cam<br>Sfur<br>Stil<br>Patt<br>Con<br>Forn | pioni<br>nature<br>torni<br>ne pe | e<br>rsonali |           | Ctr<br>Ctr<br>Ctr<br>Ctr<br>Ctr<br>Ctr | 1+2<br>1+3<br>1+4<br>1+5<br>1+6<br>1+7 | • 17 • 5/17 4 | * 21 * 100 m 50 m | * 27<br>* 200<br>* 14 | * 35<br>* 20<br>* 25 | • 45 小 14<br>· 14<br>· 33 | Carica.<br>Salva set<br>Rinomna |
| 42<br>教             | 55<br>55       | 70        | 112                                        | 134                               | •            | <b>95</b> | 23                                     | 192                                    | 36            | 36                | 33                    | 63                   | 66                        | Elmna                           |
|                     |                |           |                                            |                                   |              |           |                                        |                                        |               |                   |                       |                      |                           |                                 |
|                     |                |           |                                            |                                   |              |           |                                        |                                        |               |                   |                       |                      |                           |                                 |
|                     |                |           |                                            |                                   |              |           |                                        |                                        |               |                   |                       |                      |                           |                                 |
|                     |                |           |                                            |                                   |              |           |                                        |                                        |               |                   |                       |                      |                           |                                 |
# Altre impostazione nel menu Modifica

**Predefiniti Adobe PDF**, per impostare la creazione di documenti PDF secondo gli standard di visualizzazione su schermo, su web o altri.

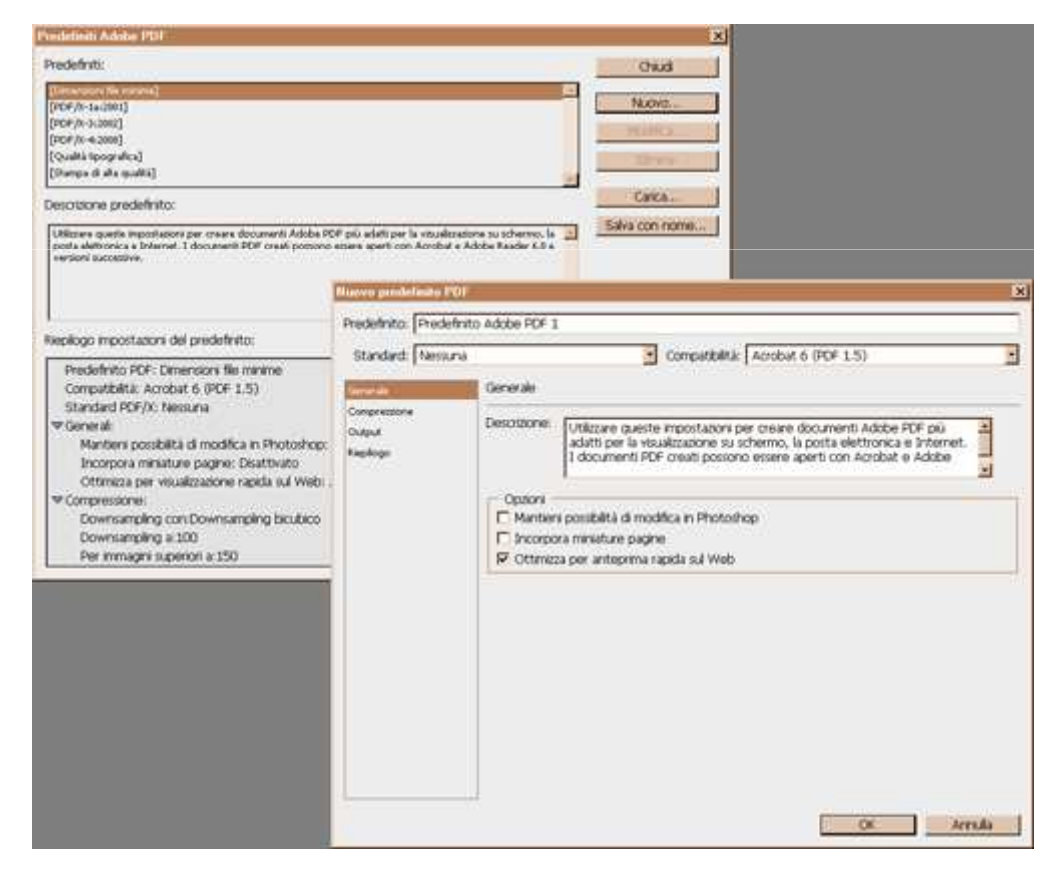

# Griglie, righelli e guide

Nel menu a tendina **Visualizza** sono presenti delle voci per impostare la visualizzazione di alcuni elementi **Extra**.

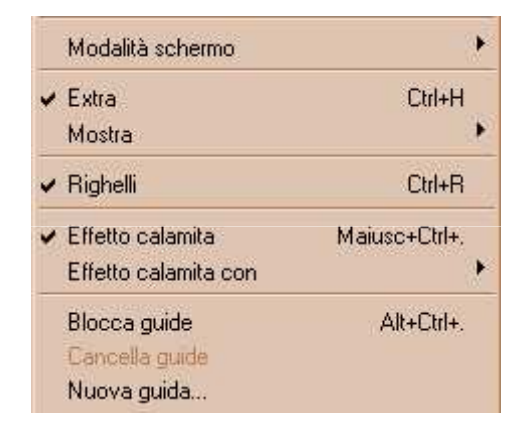

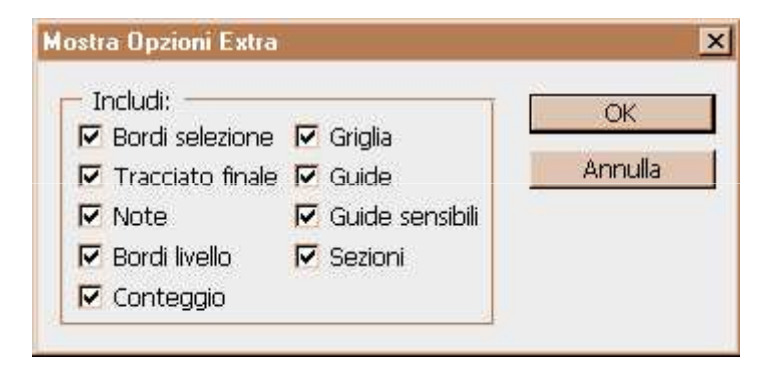

### Griglie, righelli e guide

#### Quelli principali sono:

- Righelli le due barre bianche in alto e a destra della finestra del documento
- -Guide le due linee verde acqua adiacenti all'immagine della finestra del documento
- -Griglie il reticolo sopra l'immagine della finestra del documento

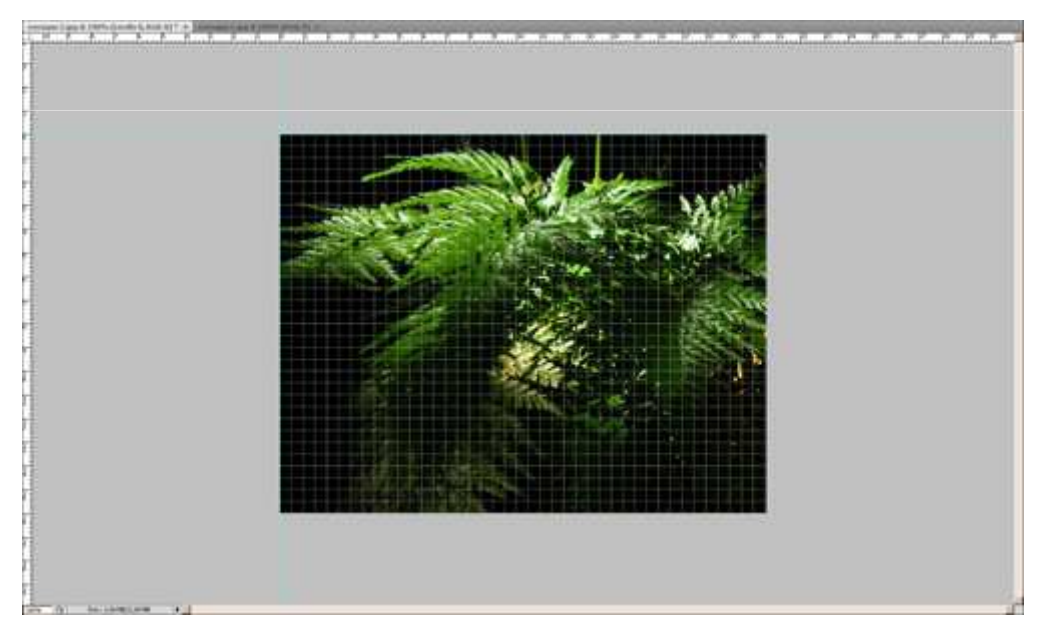

# Griglie, righelli e guide

Inoltre, possiamo anche impostare l'**Effetto calamita** per ancorare ciò che tracciamo sull'immagine rispetto a guide, griglie, ecc.